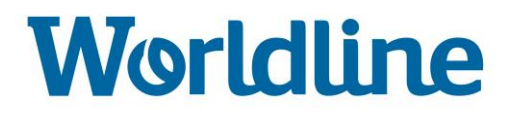

Λύση ἑκδοσης UID Οδηγός χρήσης για οικονομικούς φορείς

.......

#### Version:1.1 Document date:21 Μαρτίου 2019

| Ημερομηνία | Εκδοχή | Αλλαγές        |
|------------|--------|----------------|
| 14.03.2019 | 1.0    |                |
| 21.03.2019 | 1.1    | Μικρές αλλαγές |
|            |        |                |

# Περιεχόμενα

| 1              | Οδηγία για τα προϊόντα καπνού5                                                                                                    |
|----------------|----------------------------------------------------------------------------------------------------|
| 2              | Λύση ἑκδοσης UID                                                                                                    |
| 2.1            | Επισκόπηση UID Issuing Solution6                                                                                                    |
| 2.2            | Αρμοδιότητες των Οικονομικών Φορέων στο Σύστημα6                                                                                                    |
| 2.2.1          | Οι ρόλοι των οικονομικών φορέων στο σύστημα6                                                                                                    |
| 3              | Σὑνδεση                                                                                                    |
| 3.1            | Αίτηση εγγραφής8                                                                                                    |
| 3.2            | Αἰτημα εγγραφής στο Taxisnet13                                                                                                    |
| 3.3            | Είσοδος στον ιστότοπο14                                                                                                    |
| 3.4            | Είσοδος στην ιστοσελίδα με το Taxisnet15                                                                                                    |
| 3.5            | Διαχείριση κωδικών πρόσβασης16                                                                                                    |
| 3.5.1<br>3.5.2 | Πολιτική κωδικού πρόσβασης16<br>Αλλαγή κωδικού πρόσβασης με χρήση Ξεχάσατε τον κωδικό πρόσβασής                                                                     |
| 3.5.3          | σας;17<br>Σκόπιμη αλλαγή κωδικού πρόσβασης στις ρυθμίσεις του λογαριασμού                                                                                           |
|                | μου                                                                                                    |
| 3.6            | Αποσύνδεση19                                                                                                    |
| 4              | Ταμπλό20                                                                                                    |
| 5              | Παραγγελίες21                                                                                                    |
| 5.1            | Λίστα με τις παραγγελίες UID και τη μηχανή αναζήτησής μου21                                                                                                    |
| 5.2            | Παραγγελία UID22                                                                                                    |
| 5.2.1<br>5.2.2 | Ηλεκτρονική παράδοση UID σε επίπεδο μονάδας22<br>Φυσική παράδοση UID σε επίπεδο μονάδας (Μόνο για το κράτος μέλος όπου<br>είναι διαθέσιμη η παράδοση Φυσικών UID)24 |
| 5.2.3          | Ηλεκτρονική παράδοση UID συγκεντρωτικού επιπέδου25                                                                                                    |
| 5.3            | Κύκλος ζωής παραγγελιών27                                                                                                    |
| 5.4            | ΑΚΥΡΩΣΗ ΠΑΡΑΓΓΕΛΙΑΣ                                                                                                    |
| 5.5            | Δυνατότητα άμεσης παράδοσης παραγγελίας                                                                                                    |
| 5.6            | Παραγγελία λήψης31                                                                                                    |
| 6              | Ελέγξτε το UID33                                                                                                    |
| 7              | Οικονομικούς Φορείς35                                                                                                    |
| 7.1            | Εγγραφή ΕΟ35                                                                                                    |
| 7.1.1<br>7.1.2 | Αυτοεγγραφή35<br>Εγγραφή που διαχειρίζεται άλλος ΕΟ35                                                                                                    |
| 7.2            | Απενεργοποίηση ΕΟ36                                                                                                    |
| 7.3            | Λίστα ΕΟ και αναζήτηση37                                                                                                    |
| 7.4            | Τεχνική δημιουργία και τροποποίηση χρήστη                                                                                                    |

| 8                | Εγκαταστάσεις41                                                              |
|------------------|------------------------------------------------------------------------------|
| 8.1              | Λίστα εγκαταστάσεων και αναζήτηση41                                          |
| 8.2              | Λεπτομέρεια εγκατάστασης42                                                   |
| 8.3              | Δημιουργία εγκαταστάσεων43                                                   |
| 8.4              | Τροποποίηση εγκατάστασης44                                                   |
| 8.5              | Απενεργοποίηση και επανενεργοποίηση εγκατάστασης45                           |
| 9                | Μηχανἑς49                                                                    |
| 9.1              | Λίστα μηχανών και αναζήτηση49                                                |
| 9.2              | Λεπτομέρεια μηχανής50                                                        |
| 9.3              | Δημιουργία μηχανών51                                                         |
| 9.4              | Τροποποίηση μηχανής52                                                        |
| 9.5              | Απενεργοποίηση / επανενεργοποίηση μηχανήματος54                              |
| 10               | Μοντέλο προϊόντος57                                                          |
| 10.1             | Λίστα μοντέλων προϊόντων και αναζήτηση57                                     |
| 10.2             | Λεπτομέρεια μοντέλου προϊόντος58                                             |
| 10.3             | Δημιουργία μοντέλου προϊόντος59                                              |
| 10.4             | Τροποποίηση μοντέλου προϊόντος60                                             |
| 10.5             | Ενημέρωση ενημέρωσης Απενεργοποίηση / επανενεργοποίηση μοντέλου<br>προϊόντος |
| 11               | Τιμολόγηση66                                                                 |
| 11.1             | Δημιουργία τιμολογίου67                                                      |
| 11.2             | Στοιχεία τιμολογίου                                                          |
| 11.3             | Κατάσταση τιμολογίου                                                         |
| 11.4             | Επεξεργασία τιμολογίου68                                                     |
| 12               | Αναφορά69                                                                    |
| 13               | Χρήστες72                                                                    |
| 13.1             | Λίστα χρηστών                                                                |
| 13.2             | Δημιουργία νέου χρήστη72                                                     |
| 13.3             | Απενεργοποίηση χρήστη73                                                      |
| 14               | Ρυθμίσεις λογαριασμού75                                                      |
| 14.1             | Ο λογαριασμός μου                                                            |
| 14.2             | Ρυθμίσεις                                                                    |
| 15               | API80                                                                        |
| 15.1             | Εισαγωγή80                                                                   |
| 15.2             | Ενσωμάτωση ΑΡΙ80                                                             |
| 15.2.1           | Συνδεθείτε με το API LOGIN80                                                 |
| 15.2.2<br>15.2.3 | Ενσωμάτωση διακριτικών81<br>ΚΟΜΠΑΖΩ                                          |

| 16   | Γραφείο υποστήριξης  | 83 |
|------|----------------------|----|
| 16.1 | Λειτουργία και επαφή | 83 |

## 1 Οδηγία για τα προϊόντα καπνού

Στις 3 Απριλίου 2014, το Ευρωπαϊκό Κοινοβούλιο και το Συμβούλιο ενέκριναν την Οδηγία για τα Προϊόντα Καπνού (TPD) 2014/40/ΕΕ. Ο γενικός στόχος αυτής της οδηγίας είναι η προσέγγιση των νομοθετικών, κανονιστικών και διοικητικών διατάξεων των κρατών μελών σχετικά με τους κανόνες που διέπουν την παραγωγή, την παρουσίαση και την πώληση καπνού και συναφών προϊόντων.

Τα άρθρα 15 και 16 του TPD αποσκοπούν στην αντιμετώπιση του παράνομου εμπορίου προϊόντων καπνού με την εισαγωγή συστημάτων ιχνηλασιμότητας και χαρακτηριστικών ασφαλείας για τα προϊόντα αυτά. Το σύστημα θα συμβάλει στη μείωση της κυκλοφορίας προϊόντων καπνού που δεν συμμορφώνονται με την TPD και την άλλη νομοθεσία για τον έλεγχο του καπνού.

Η ιχνηλασιμότητα είναι δυνατή μόνο εάν τα προϊόντα καπνού επισημαίνονται με μοναδικούς κωδικούς αναγνώρισης (UI) (που περιέχουν προκαθορισμένες πληροφορίες – όπως προέλευση και ημερομηνία κατασκευής, προορισμός κ.λπ.). Αυτό επιτρέπει την ταυτοποίηση, την παρακολούθηση και τον εντοπισμό τους σε όλη την αλυσίδα εφοδιασμού και τη μετάδοση σχετικών πληροφοριών σε μια εγκατάσταση αποθήκευσης δεδομένων.

Ως εκ τούτου, το σύστημα έκδοσης ID που αναπτύχθηκε με βάση την Οδηγία για τα Προϊόντα Καπνού 2014/40/ΕΕ και τον Εκτελεστικό Κανονισμό 2018/574 της Επιτροπής της ΕΕ θα διαδραματίσει σημαντικό ρόλο στην προστασία των κρατικών προϋπολογισμών, των νόμιμων οικονομικών φορέων και της δημόσιας υγείας.

#### Βασισμένο

στο: https://ec.europa.eu/health/tobacco/tracking\_tracing\_system\_en

# 2 Λύση ἑκδοσης UID

### 2.1 Επισκόπηση UID Issuing Solution

To UID Issuing Solution είναι πλήρως συμβατό με την Οδηγία για τα προϊόντα καπνού.

Η πρόσβαση στο UID Issuing Solution μπορεί να γίνει με δύο τρόπους: μέσω

- Ένας ιστότοπος, για τους χρήστες που προτιμούν μια γραφική διεπαφή σε ένα πρόγραμμα περιήγησης
- ΑΡΙ, για τους οικονομικούς φορείς που θέλουν να ρυθμίσουν την επικοινωνία από μηχανή σε μηχανή μεταξύ της λύσης έκδοσης UID και να ενσωματωθούν στο δικό τους σύστημα

Κάθε χρήστης της Λύσης έχει τον δικό του λογαριασμό με προσωπικά διαπιστευτήρια. Για λόγους ασφαλείας και άλλους λόγους, αυτά τα διαπιστευτήρια δεν πρέπει να κοινοποιούνται. . Κάθε χρήστης μπορεί να συνδεθεί με έναν ή πολλούς οικονομικούς φορείς, εγκαταστάσεις, οντότητες. Για λεπτομερή περιγραφή των τύπων ρόλων, παραπέμπουμε στην ενότητα 3.2.1

### 2.2 Αρμοδιότητες των Οικονομικών Φορέων στο Σύστημα

Οι οικονομικοί φορείς είναι υπεύθυνοι για:

- Αἰτημα εγγραφής στο σύστημα
  - ο Διαχειριστείτε τις εγκαταστάσεις τους
  - ο Διαχειρίζονται τις μηχανές τους
  - Διαχειριστείτε τους χρήστες τους

Παραγγελία και λήψη UID, εάν υπάρχουν

Παρόλο που οι χονδρέμποροι/διανομείς δεν φέρουν ευθύνη για την εγγραφή των πελατών τους (καταστήματα λιανικής), έχουν κοινό συμφέρον να βοηθήσουν με τις δραστηριότητες ενσωμάτωσης σε εύθετο χρόνο.

#### 2.2.1 Οι ρόλοι των οικονομικών φορέων στο σύστημα

Ο λογαριασμός οικονομικών φορέων έχει έναν από τους ακόλουθους ρόλους στο σύστημα:

- Διαχειριστής
- «Τακτικός» χρήστης
- Τεχνικός Χρήστης

Ένας Διαχειριστής επιτρέπεται να διαχειρίζεται τις εγκαταστάσεις, τα μηχανήματα και τους χρήστες. Μπορεί επίσης να παραγγείλει και να κατεβάσει UID, ακριβώς όπως ένας κανονικός χρήστης.

Οι τεχνικοί χρήστες έχουν ρόλο Διαχειριστή και επιτρέπεται να διαχειρίζονται εγκαταστάσεις, μηχανήματα και χρήστες.

Οι τεχνικοί χρήστες διαχειρίζονται τη σύνδεση Machine to Machine μεταξύ του συστήματος οικονομικού φορέα και των λύσεων έκδοσης UID μέσω API.

# 3 Σύνδεση

### 3.1 Αἰτηση εγγραφής

Εάν η εταιρεία σας δεν έχει ακόμη εγγραφεί στο παρελθόν ως Οικονομικός Διαχειριστής στο Σύστημα Έκδοσης UID, εκτελέστε τα ακόλουθα βήματα:

- Μεταβείτε στην κύρια οθόνη εισόδου του συστήματος. (Διαλέξτε την επιθυμητή γλώσσα από τις επιλογές που αναφέρονται).
- 2. Κάντε κλικ στην επιλογή Δημιουργία υπερσυνδέσμου λογαριασμού.

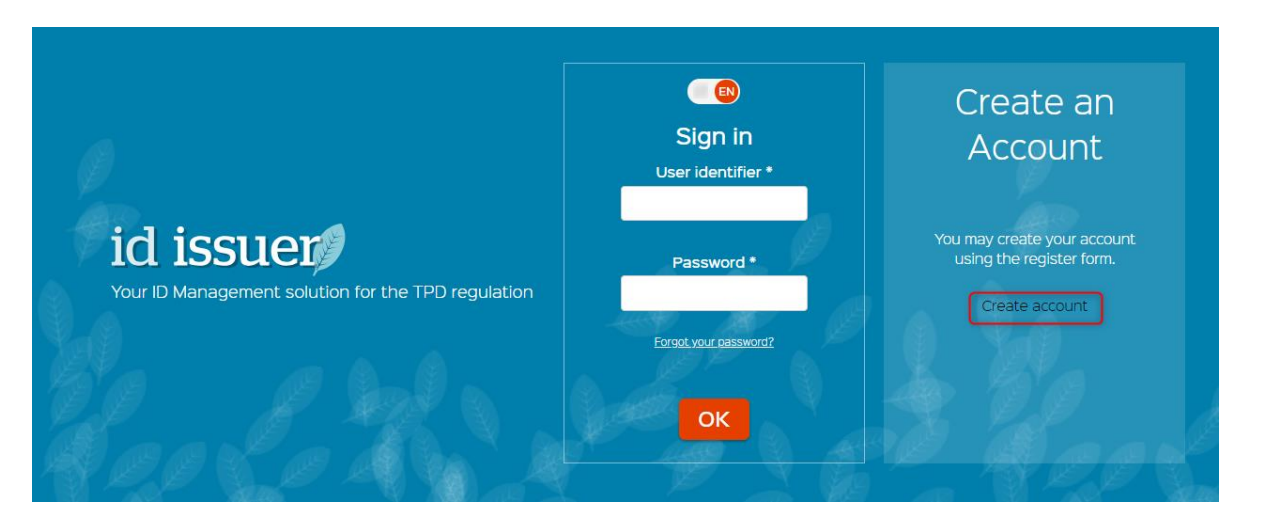

3. **Δημιουργία λογαριασμού**ανοίγει η οθόνη.

Confidential

| Create an account                                                                                               |  |        |
|----------------------------------------------------------------------------------------------------|--|--------|
|                                                                                                    |  |        |
|                                                                                                    |  |        |
|                                                                                                    |  |        |
| Name * Alternative / abridged name                                                                              |  |        |
|                                                                                                    |  |        |
|                                                                                                    |  |        |
|                                                                                                    |  |        |
| Economic operator detail                                                                                        |  |        |
|                                                                                                    |  |        |
| Address "                                                                                                    |  |        |
|                                                                                                    |  |        |
|                                                                                                    |  |        |
| country -                                                                                                    |  |        |
| •                                                                                                    |  |        |
|                                                                                                    |  |        |
| slobal location number                                                                                          |  |        |
|                                                                                                    |  |        |
| Dura I                                                                                                    |  |        |
| a har a har a har a har a har a har a har a har a har a har a har a har a har a har a har a har a har a har a h |  |        |
| •                                                                                                    |  |        |
|                                                                                                    |  |        |
| VAT registered 🕜                                                                                                |  |        |
| Tax number *                                                                                                    |  |        |
|                                                                                                    |  |        |
|                                                                                                    |  |        |
| Excise number issued                                                                                            |  |        |
|                                                                                                    |  |        |
| Other EOID issued                                                                                               |  |        |
| Register on behalf of a retail outlet                                                                           |  |        |
|                                                                                                    |  |        |
| EOID is issued in another UID system                                                                            |  |        |
|                                                                                                    |  |        |
| Billing information                                                                                             |  |        |
|                                                                                                    |  |        |
| As an economic operator, I may request UIDs                                                                     |  |        |
|                                                                                                    |  |        |
| Account information                                                                                             |  |        |
| -mail *                                                                                                    |  |        |
| -1101                                                                                                    |  |        |
|                                                                                                    |  |        |
| First name *                                                                                                    |  |        |
|                                                                                                    |  |        |
|                                                                                                    |  |        |
| ast name !                                                                                                    |  |        |
| a a cinan ne                                                                                                    |  |        |
|                                                                                                    |  |        |
| Phone *                                                                                                    |  |        |
|                                                                                                    |  |        |
| U                                                                                                    |  |        |
|                                                                                                    |  |        |
|                                                                                                    |  |        |
| Preferred language                                                                                              |  |        |
| T EN                                                                                                    |  |        |
|                                                                                                    |  |        |
|                                                                                                    |  |        |
|                                                                                                    |  |        |
| Accept Terms and Conditions                                                                                     |  |        |
| Agree to this site data protection policy                                                                       |  |        |
|                                                                                                    |  |        |
|                                                                                                    |  |        |
|                                                                                                    |  | CREATE |
|                                                                                                    |  | CHERTE |

Η φόρμα Δημιουργία λογαριασμού αποτελείται από 3 κύρια μέρη:

 Στοιχεία οικονομικού φορέα – Αυτό το μέρος περιλαμβάνει πληροφορίες σχετικά με τη Διεύθυνση, τη Χώρα, τον Τύπο και τις φορολογικές πληροφορίες του οικονομικού φορέα. Συμπληρώστε όλα τα ισχύοντα πεδία (τουλάχιστον υποχρεωτικά σημειωμένα με \*).

| Create an account                                                                                |  |
|--------------------------------------------------------------------------------------------------|--|
| Name * Alternative / abridged name                                                               |  |
| Economic operator detail                                                                         |  |
| Address *                                                                                        |  |
|                                                                                                  |  |
| Country *                                                                                        |  |
| ▼                                                                                                |  |
| Global location number                                                                           |  |
|                                                                                                  |  |
| Type *                                                                                           |  |
| <b>`</b>                                                                                         |  |
| VAT registered 🕜                                                                                 |  |
| VAT number *                                                                                     |  |
|                                                                                                  |  |
| Excise number issued                                                                             |  |
|                                                                                                  |  |
|                                                                                                  |  |
| Other EOID issued ?                                                                              |  |
| () () () () () () () () () () () () () (                                                         |  |
|                                                                                                  |  |
| Register on hehalf of a retail outlet                                                            |  |
|                                                                                                  |  |
| Acting economic operator identifier *                                                            |  |
| Acting economic operator identifier *                                                            |  |
| Acting economic operator identifier *                                                            |  |
| Acting economic operator identifier *<br>EOID is issued in another UID system<br>External EOID * |  |

Εάν ένας Οικονομικός Φορέας είναι ήδη εγγεγραμμένος στο σύστημα TPD μέσω συστήματος έκδοσης UID άλλου κράτους μέλους, το EO\_ID του συστήματος αυτού ΠΡΕΠΕΙ να συμπληρωθεί στη φόρμα (Εξωτερικό πεδίο EOID\*).

 Πληροφορίες χρέωσης – απαιτείται για την τιμολόγηση σε περίπτωση που έχουν δημιουργηθεί και εκδοθεί UID. . Τα στοιχεία χρέωσης μπορεί

| _                                       |  |
|-----------------------------------------|--|
| I want to order UID  Name *             |  |
| VAT registered <b>3</b><br>Tax number * |  |
| Address *                               |  |
| Country *                               |  |
| Email *                                 |  |
| First name *                            |  |
| Last name *                             |  |
| Phone *                                 |  |

να είναι στοιχεία του ατόμου ή της εταιρείας που είναι υπεύθυνη για την κάλυψη των λογαριασμών.

- Πληροφορίες λογαριασμού καλύπτει τα στοιχεία επικοινωνίας του εκπροσώπου του οικονομικού φορέα. Αυτό το άτομο επικοινωνίας που αναφέρεται σε αυτήν την ενότητα θα λάβει τον ρόλο "Διαχειριστής" και θα μπορεί να δημιουργήσει άλλους λογαριασμούς.
- 4. Προτού μπορέσει να επικυρώσει τη φόρμα του, είναι υποχρεωτικό να διαβάσει τους Όρους και τις Προϋποθέσεις και να τους αποδεχτεί. Οι όροι και οι προϋποθέσεις είναι απαραίτητοι για τον καθορισμό των δεσμεύσεων και των δύο μερών για τη χρήση της λύσης έκδοσης UID.

| Accept Terms and Conditions | ? |  |  |        |        |  |
|-----------------------------|---|--|--|--------|--------|--|
|                             |   |  |  | CREATE | CANCEL |  |

Η επικύρωση του ιδιωτικού συμβολαίου (GDPR) είναι επίσης υποχρεωτική κατά τη στιγμή της πρώτης σύνδεσής σας.

Για πρόσβαση στους Όρους και Προϋποθέσεις, κάντε κλικ στο κουμπί Βοήθεια (?). Εμφανίζεται ένα αναδυόμενο παράθυρο.

| Accept Terms and Conditions | Terms and Conditions | <b>o</b> î |
|-----------------------------|----------------------|------------|
|                             | 1.<br>1.1.           |            |
|                             |                      | 17754      |
|                             |                      | 1212       |

- 5. Αφού συμπληρωθεί η φόρμα με τις απαιτούμενες πληροφορίες, κάντε κλικ στο κουμπί ΔΗΜΙΟΥΡΓΙΑ.
- 6. Ένα νέο παράθυρο "Επιβεβαίωση δημιουργίας νέου οικονομικού φορέα" εμφανίζεται στην οθόνη, υποδεικνύοντας ότι η δημιουργία λογαριασμού θα παρέχεται μέσω e-mail στη διεύθυνση που υποβλήθηκε στη φόρμα "Δημιουργία λογαριασμού".

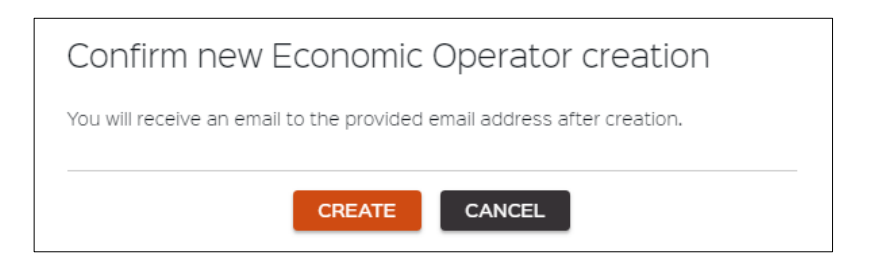

 Κάντε κλικ στο κουμπί ΔΗΜΙΟΥΡΓΙΑ στο παράθυρο. Στη συνέχεια, ο χρήστης ανακατευθύνεται στην κύρια οθόνη εισόδου του ιστότοπου.

Η εγγραφή σας θα επικυρωθεί εντός δύο εργάσιμων ημερών. Μόλις επικυρωθεί η εγγραφή σας, θα λάβετε ένα email που θα περιέχει τον κωδικό αναγνώρισης οικονομικού φορέα, τον κωδικό επιβεβαίωσης και έναν σύνδεσμο για να ορίσετε τον κωδικό πρόσβασής σας και να συνδεθείτε.

### 3.2 Αίτημα εγγραφής στο Taxisnet

Εἀν η εταιρεία σας δεν ἐχει ακόμη εγγραφεί στο παρελθόν ως Οικονομικός Φορέας στο Σύστημα Ἐκδοσης UID και θἑλετε να εγγραφείτε χρησιμοποιώντας πληροφορίες Taxisnet, ακολουθήστε τα παρακάτω βήματα:

- Μεταβείτε στην κύρια οθόνη εισόδου του συστήματος. (Διαλέξτε την επιθυμητή γλώσσα από τις επιλογές που αναφέρονται).
- 2. Κάντε κλικ στην υπερσύνδεση Δημιουργία λογαριασμού μέσω Taxisnet.

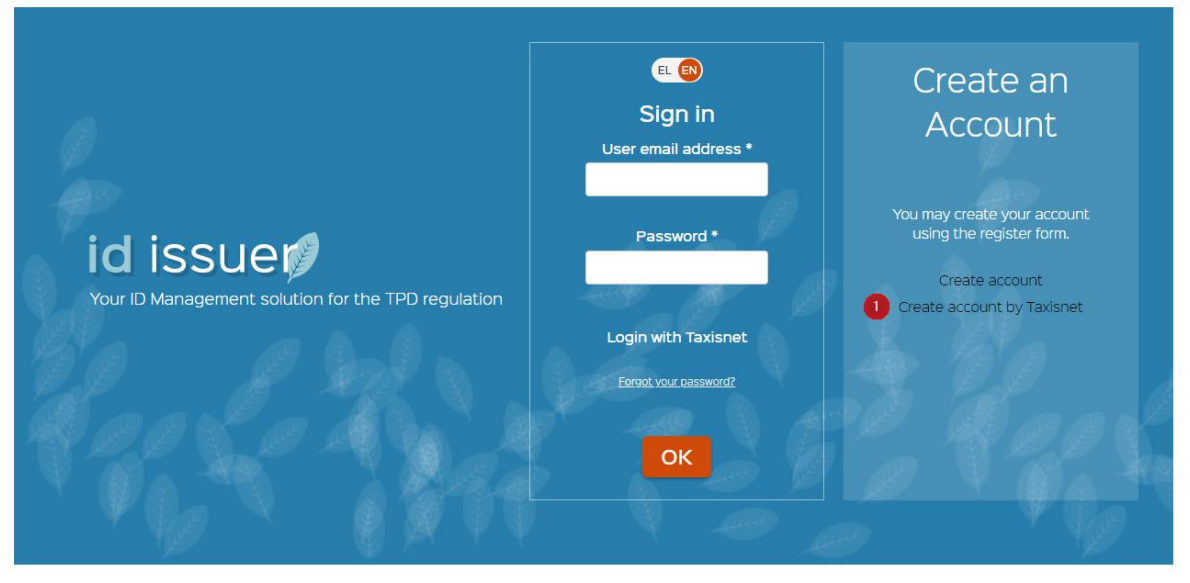

- 3. Εισαγάγετε το όνομα χρήστη σας **Χρήστης:** πεδίο.
- 4. Εισαγάγετε τον κωδικό πρόσβασής σας στο πεδίο Κωδικός:.
- 5. Κάντε κλικ στο κουμπί Σύνδεση.

| <b>Γενική Γραμματεία</b><br>Πληροφοριακών Συστημάτων<br>Δημόσιας Διοίκησης | ΕΛΛΗΝΙΚΗ ΔΗΜΟΚΡΑΤΙΑ<br>Υπουργείο Ψηφιακής<br>Διακυβέρνησης |
|----------------------------------------------------------------------------|------------------------------------------------------------|
| Αυθεντικοποί                                                               | ίηση Χρήστη                                                |
| Σύν<br>Παρακαλώ εισάγετε τους κωδικούς                                     | δεση<br>σας στο TaxisNet για να συνδεθείτε.                |
| Χρήστης:                                                                   |                                                            |
| Κωδικός:                                                                   |                                                            |
| 4 Σύν                                                                      | δεση                                                       |
| Κέντρο Διαλειτουργικότητας (ΚΕ.Δ.) Υ                                       | πουργείου Ψηφιακής Διακυβέρνησης                           |

Μετά την εκτέλεση αυτών των βημάτων, ο Χρήστης θα κληθεί να επιβεβαιώσει την ανάκτηση πληροφοριών από το Taxisnet και στη συνέχεια θα ανακατευθυνθεί στη φόρμα εγγραφής και θα συμπληρωθούν τα πεδία (Διεύθυνση, Όνομα, Επώνυμο, ΑΦΜ, τηλέφωνο). Ο χρήστης πρέπει να προχωρήσει στην ενότητα 3.1 για να επεξεργαστεί και να συμπληρώσει τα υπόλοιπα πεδία.

### 3.3 Είσοδος στον ιστότοπο

Για να συνδεθείτε στον ιστότοπο ως χρήστης (Διαχειριστής ή «Τακτικός» χρήστης) ακολουθήστε τα παρακάτω βήματα στην ενότητα Είσοδος της οθόνης:

- 1. Εισαγάγετε το email σας στο πεδίο Αναγνωριστικό χρήστη\*.
- 2. Εισαγάγετε τον κωδικό πρόσβασής σας στο πεδίο Κωδικός\*.
- 3. Κάντε κλικ στο κουμπί ΟΚ.

Confidential

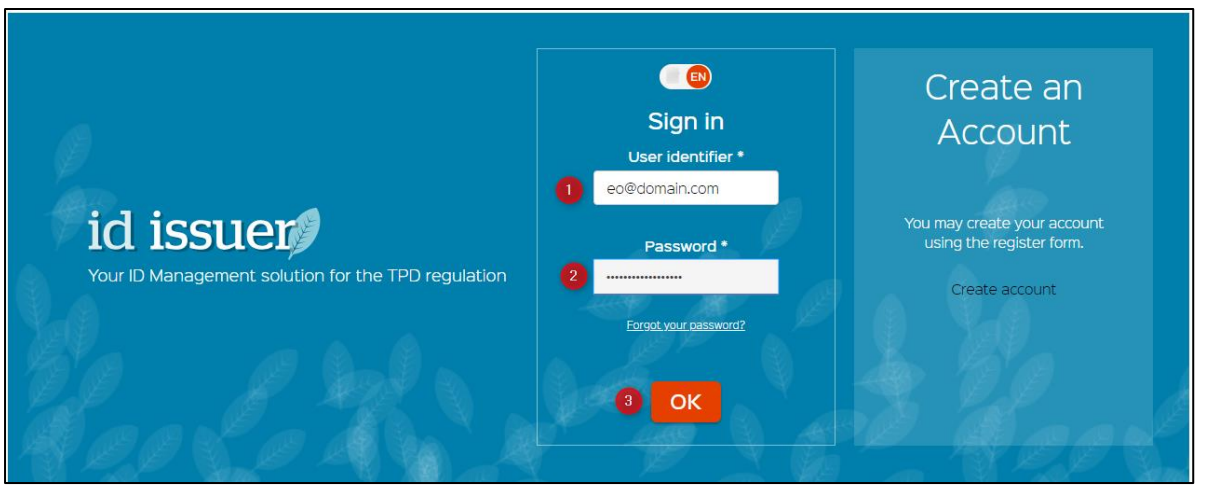

Αφού εκτελέσετε αυτά τα βήματα, ο Χρήστης θα συνδεθεί με επιτυχία.

### 3.4 Είσοδος στην ιστοσελίδα με το Taxisnet

Για να συνδεθείτε στον ιστότοπο ως χρήστης του Taxisnet, ακολουθήστε τα παρακάτω βήματα στην ενότητα Είσοδος της οθόνης:

1. Κάντε κλικ στο κουμπί Είσοδος με το Taxisnet.

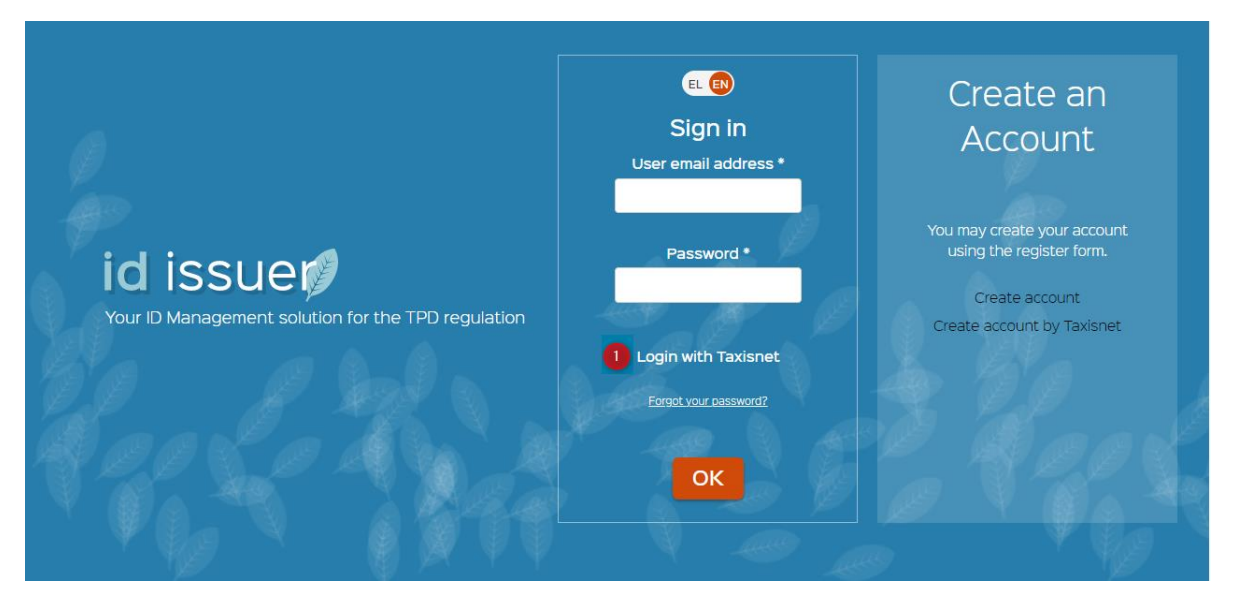

- 2. Εισαγάγετε το όνομα χρήστη σας **Χρήστης:** πεδίο.
- 3. Εισαγάγετε τον κωδικό πρόσβασής σας στο πεδίο Κωδικός:.
- 4. Κάντε κλικ στο κουμπί Σύνδεση.

| <b>Γενική Γραμματεία</b><br>Πληροφοριακών Συστημάτων<br>Δημόσιας Διοίκησης | ΕΛΛΗΝΙΚΗ ΔΗΜΟΚΡΑΤΙΑ<br>Υπουργείο Ψηφιακής<br>Διακυβέρνησης |
|----------------------------------------------------------------------------|------------------------------------------------------------|
| Αυθεντικοποί                                                               | ηση Χρήστη                                                 |
| Σύνα<br>Παρακαλώ εισάγετε τους κωδικούς                                    | δεση<br>σας στο TaxisNet για να συνδεθείτε.                |
| Χρήστης:                                                                   |                                                            |
| Κωδικός:                                                                   |                                                            |
| 4 Σύνδ                                                                     | ίεση                                                       |
| Κέντρο Διαλειτουργικότητας (ΚΕ.Δ.) Υτ                                      | τουργείου Ψηφιακής Διακυβέρνησης                           |

Μετά την εκτέλεση αυτών των βημάτων, ο Χρήστης θα κληθεί να επιβεβαιώσει την ανάκτηση πληροφοριών από το Taxisnet και στη συνέχεια θα συνδεθεί με επιτυχία.

### 3.5 Διαχείριση κωδικών πρόσβασης

#### 3.5.1 Πολιτική κωδικού πρόσβασης

Η πολιτική κωδικού πρόσβασης καθορίζεται από τον Διαχειριστή του συστήματος Εκδότης ID. Οι παράμετροι που πρέπει να ρυθμιστούν είναι:

- Ο ελάχιστος αριθμός χαρακτήρων στον κωδικό πρόσβασης είναι 15 χαρακτήρες
- Ο κωδικός πρόσβασης πρέπει να περιέχει τουλάχιστον ένα κεφαλαίο γράμμα, αριθμό και ένα ειδικό σύμβολο.

Οι χρήστες θα πρέπει να επικοινωνήσουν με τον Διαχειριστή τους για να διευκρινίσουν τις απαιτήσεις ή/και ζητήματα κωδικού πρόσβασης.

### 3.5.2 Αλλαγή κωδικού πρόσβασης με χρήση Ξεχάσατε τον κωδικό πρόσβασής σας;

Εάν ξεχάσατε τον κωδικό πρόσβασής σας και θέλετε να τον ανακτήσετε, πρέπει να εκτελέσετε τα ακόλουθα βήματα:

1. Κάντε κλικ στο Ξεχάσατε τον κωδικό πρόσβασής σας; Υπερσύνδεσμος.

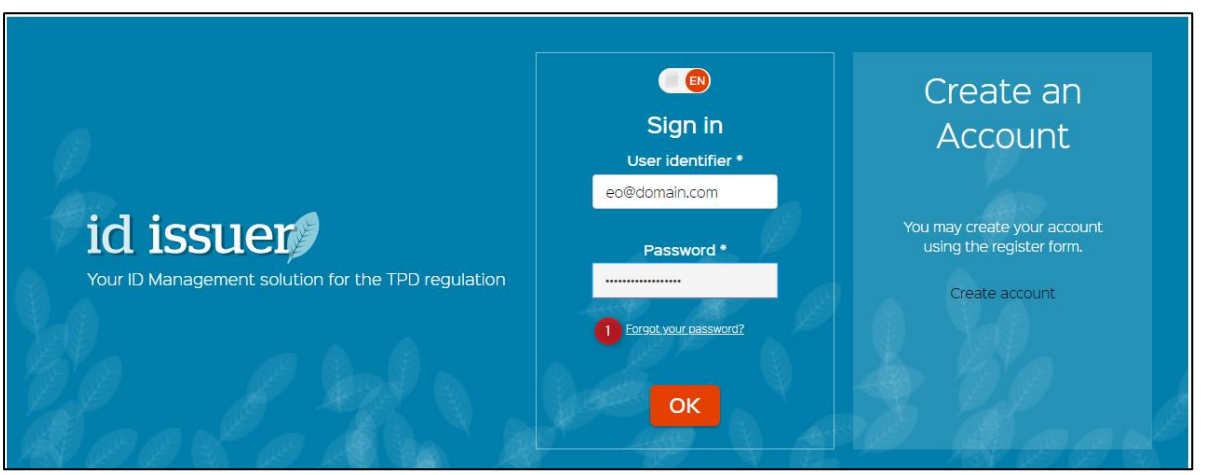

- Εισαγάγετε το Επώνυμο\* και το E-mail\* σας στα πεδία Ξεχάσατε τον κωδικό πρόσβασής σας; Παράθυρο. Το επώνυμό σας πρέπει να συμπληρωθεί με τον ίδιο τρόπο όπως στον λογαριασμό ΕΟ σας
- 3. Κάντε κλικ στο κουμπί ΕΠΙΒΕΒΑΙΩΣΗ.

| Forgot your password ?                                                                     |
|--------------------------------------------------------------------------------------------|
| Please, enter your name and email below. You will receive an email to reset your password: |
| Last name *                                                                                |
| E-mail *                                                                                   |
|                                                                                            |
| 3 CONFIRM CANCEL                                                                           |

Θα ανακατευθυνθείτε στην κεντρική σελίδα. Μήνυμα επιβεβαίωσης «Θα λάβετε e-mail με τα διαπιστευτήριά σας. Παρακαλώ ελέγξτε το spam σας.' θα εμφανιστεί στην επάνω δεξιά γωνία της οθόνης.

 Ακολουθήστε τις οδηγίες στο e-mail σας για να αλλάξετε τον κωδικό πρόσβασης. Εάν ο λογαριασμός σας δεν έχει εγγραφεί ακόμη ή εάν υπάρχει κάποιο σφάλμα στην εισαγωγή, δεν θα λάβετε κανένα email για να επαναφέρετε τον κωδικό πρόσβασής σας.

#### 3.5.3 Σκόπιμη αλλαγή κωδικού πρόσβασης στις ρυθμίσεις του λογαριασμού μου.

- Συνδεθείτε στο σύστημα εισάγοντας πληροφορίες στα πεδία User ID\* και Password\*.
- Κάντε κλικ στο όνομα χρήστη σας στο κάτω μέρος της γραμμής πλοήγησης.
- Ο λογαριασμός μου ανοίγει η οθόνη, όπου παρατίθενται όλες οι προσωπικές πληροφορίες και οι σχετικές οντότητες. Κάντε κλικ στο κουμπί Αλλαγή κωδικού πρόσβασης.

|        | Dashboard          | My account                                                                      |
|--------|--------------------|---------------------------------------------------------------------------------|
|        | Orders             |                                                                                 |
|        | Check UID          | First name                                                                      |
| ▦      | Economic operators | Email<br>Phone                                                                  |
| F      | Facilities         | Role<br>Economic operator administrator<br>Preferred language                   |
|        | Machines           | English           3         Change password         Update personal information |
| ш      | Reporting          | Entities                                                                        |
| :      | Users              | • FACILITY_DEMO8<br>Facility                                                    |
| EOS EC | <sub>Last</sub> 2  | ExternalEo     Economic operator                                                |

4. Στο παράθυρο Αλλαγή κωδικού πρόσβασης, συμπληρώστε τα πεδία Παλιός κωδικός\*, στη συνέχεια Νέος κωδικός\* και Επιβεβαίωση νέου κωδικού πρόσβασης\* και κάντε κλικ στο κουμπί ΑΛΛΑΓΗ ΚΩΔΙΚΟΥ.

| Change password        | * mandatory field: |
|------------------------|--------------------|
| Old password *         |                    |
| New password *         |                    |
| Confirm new password * |                    |
| CHANGE PASSWORD        | CANCEL             |

5. Επιβεβαιώστε την αλλαγή κωδικού πρόσβασης θα εμφανιστεί παράθυρο. Επιβεβαιώστε την ενέργειά σας κάνοντας κλικ στο κουμπί CHANGE PASSWORD ή κάντε κλικ στο CANCEL για να βγείτε από την προηγούμενη σελίδα.

| Confirm pa                               | assword change                |                                 |
|------------------------------------------|-------------------------------|---------------------------------|
| Your password will<br>password to relog. | be updated and you will be lo | ogged out. Please, use your new |
|                                          |                               |                                 |

6. Ο χρήστης ανακατευθύνεται στην κύρια σελίδα Είσοδος και θα μπορεί να συνδεθεί χρησιμοποιώντας τον νέο κωδικό πρόσβασης.

### 3.6 Αποσύνδεση

Για να αποσυνδεθείτε από το σύστημα, κάντε κλικ στο κουμπί Αποσύνδεση στο κάτω μέρος της γραμμής πλοήγησης.

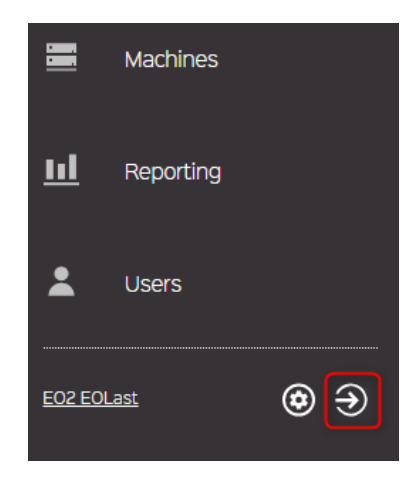

# 4 Ταμπλό

Επιλέξτε Πίνακας εργαλείων από τη γραμμή πλοήγησης για να ελέγξετε τις ακόλουθες πληροφορίες σχετικά με τον χρήστη:

- 1. Ελέγξτε τον αριθμό και τη λίστα των τρεχουσών παραγγελιών σε εξέλιξη.
- 2. Ελέγξτε τις παραγγελίες που είναι έτοιμες για λήψη.
- Ελέγξτε τη λίστα των παραγγελιών που ζητήθηκαν τις τελευταίες 30 ημέρες.
- Ελέγξτε το χρονοδιάγραμμα των αιτούμενων παραγγελιών UID σε επεξεργασία, εξαγωγή ή λήψη τους τελευταίους 6 μήνες.

| Ħ  | Dashboard          |                                                                                                    |
|----|--------------------|----------------------------------------------------------------------------------------------------|
|    | Orders             | orders currently on processing     Image: Content of the last 30 days       See processing Orders     See and see and orders                                                                                                    |
| 2  | Check UID          |                                                                                                    |
|    | Economic operators | Orders Timeline O CLatest ready for download Orders                                                                                                    |
| 8  | Facilities         | 225507b, 15400 AM<br>1900 (KARETTE<br>28007b, 15500 PM<br>28007b, 15500 PM<br>28007b, 15500 PM<br>30007b, 15500 PM<br>30007b, 15500PM<br>30007b, 15500 PM<br>30007b, 15500 PM<br>300000000 |
| 88 | Machines           | 2017                                                                                                    |
| ш  | Reporting          | Mail         887.4K WAITERPIPE_TOBACCO           2877.0K WAITERPIPE_TOBACCO         2877.0K WAITERPIPE_TOBACCO           300 CIGARETTE         100 CIGARETTE                                                                                                    |
| *  | Users              | 2009     2009     2009     2009     2009                                                                                                    |

# 5 Παραγγελίες

### 5.1 Λίστα με τις παραγγελίες UID και τη μηχανή αναζήτησής μου

Επιλέξτε Παραγγελίες από τη γραμμή πλοήγησης. Θα εμφανιστεί η λίστα παραγγελιών ανά χρήστη.

| E Dashboard        | Orders                                                                |            |                             |                                                  |               |
|--------------------|-----------------------------------------------------------------------|------------|-----------------------------|--------------------------------------------------|---------------|
| Circlers           | c                                                                     |            |                             |                                                  | O New order   |
| Check-UD           | Filter                                                                | Class by   |                             |                                                  |               |
| Economic operators | 128                                                                   | ۲          | 129 Cigarette               | 100 Cigar                                        | ۲             |
| Fin Facilities     | EE CREATED ON CREATE DAY CREATE DAY<br>FACILITY DEMOS                 | ٢          |                             | CREATED ON CORDIN TABLET AM<br>SOBMOS<br>MACLETY |               |
| Machines           |                                                                       | downloaded | manufacturi                 | ng                                               | downloaded    |
| 111 Reporting      | Cigar     Control on colors, issues an     color on colors, issues an | ۲          | 50 Cigarillo                | 140 Waterpipe tobacco                            | (1)           |
| Lisers             | ACUTY                                                                 | downloaded | MACHNE FACUTY IILE download | FACUTY DEMO8 00000-05-33333<br>HACUTY 28L0       | manufacturing |
| <br>               | 2K Novel tobacco product                                              | ۲          | 2K Novel tobacco product    | 555<br>II © CREATED ON 202015 122427 AM          | ۲             |
|                    | BDEMOS<br>Facury                                                      | approved   | BOEMOS<br>FACUTY approve    | BOEMOS<br>FACUTY                                 | cancelled     |
|                    | IOK Nasai tobacco                                                     | ۲          |                             |                                                  |               |
|                    | FACLITY DEMOS                                                         | downloaded |                             |                                                  |               |
|                    |                                                                       |            |                             |                                                  |               |
|                    |                                                                       |            | Load more 2                 |                                                  |               |

Στην οθόνη μπορούν να εμφανιστούν συνολικά 10 παραγγελίες. Για να δείτε περισσότερες παραγγελίες κάντε κλικ στο κουμπί Φόρτωση περισσότερων, το οποίο είναι διαθέσιμο στο κάτω μέρος της οθόνης.

Η λίστα παραγγελιών μπορεί να ταξινομηθεί χρησιμοποιώντας Κατηγορία ανά επιλογή.

- Αριθμός Παραγγελίας
- Ταυτότητα μηχανήματος
- 'Ovoµa Z→ENA
- Ημερομηνία παλαιότερη→νεότερο
- Ημερομηνία νεότερο -→αρχαιότερος
- Κατάσταση

Για παράδειγμα: επιλέξτε Ημερομηνία νεότερης→παλαιότερο από την αναπτυσσόμενη λίστα Κατηγορία ανά. Οι παραγγελίες θα καταχωρούνται από την πιο πρόσφατη προς την παλαιότερη.

| Orders                      |                            |                                        |               |                   |             |
|-----------------------------|----------------------------|----------------------------------------|---------------|-------------------|-------------|
| G                           |                            |                                        |               |                   | New order   |
| Filter<br>keyword1 keyword2 | Class by<br>Date newest -> | oldest 🔻                               |               |                   |             |
| 332.2K Chewing tobacco<br>■ | ٢                          | 50                                     | ٢             | 1 Cigarette     ■ | ٢           |
|                             | approved                   |                                        | approved      |                   | approved    |
| 100 Cigarette               | ٢                          | 10<br>Ⅲ ♀ CREATED ON 3802018, 22130 PM | ٢             | IK Cigarette      |             |
|                             | approved                   |                                        | approved      | mar               | nufacturing |
| IK Cigarette                |                            | IK Cigarillo                           |               | 101 Cigarette     |             |
| -                           | manufacturing              |                                        | manufacturing | mar               | nufacturing |

Μπορείτε να βρείτε συγκεκριμένες παραγγελίες χρησιμοποιώντας λέξεις-κλειδιά στην επιλογή Φίλτρο. Οι λέξεις-κλειδιά που θα αναγνωριστούν είναι ακριβείς τιμές:

- Κατάσταση παραγγελίας
- Ημερομηνία Δημιουργίας Παραγγελίας
- Ονομα κτιρίου υποδομής
- Όνομα μηχανήματος
- Ταυτότητα μηχανήματος

φάή παράδειγμα: εισαγάγετε την κατάσταση ακυρώθηκε στο πεδίο Φίλτρο. Μόνο οι παραγγελίες με ακυρωμένη κατάσταση θα εμφανίζονται στη λίστα.

### 5.2 Παραγγελία UID

### 5.2.1 Ηλεκτρονική παράδοση UID σε επίπεδο μονάδας

Εκτελέστε τα παρακάτω βήματα για να παραγγείλετε ηλεκτρονικά UID σε επίπεδο μονάδας:

- Επιλέξτε Παραγγελίες από τη γραμμή πλοήγησης όπως περιγράφεται στο κεφάλαιο5.1.
- Κάντε κλικ στο κουμπί Νέα παραγγελία που είναι διαθέσιμο στο δεξιό μέρος της οθόνης.

**Σημείωση:** η εγκατάσταση και το μηχάνημα που αφορά η εντολή UID πρέπει να έχουν δημιουργηθεί.

**Νέα παραγγελία** ανοίγει η οθόνη. Το κουμπί επιλογής παραγγελίας μονάδας ελέγχεται από προεπιλογή. Η φόρμα παραγγελίας μονάδας εμφανίζεται παρακάτω, όπου παρατίθενται όλα τα πεδία που απαιτούνται για την υποβολή μιας παραγγελίας.

| Order type                         |              |        |
|------------------------------------|--------------|--------|
| Imit order     O I Aggregate order |              |        |
| Select an economic operator *      |              |        |
| · ·                                |              |        |
| Select a facility *                |              |        |
| •                                  |              |        |
| Select a product model             |              |        |
| •                                  |              |        |
| Production involves machinery      |              |        |
| Product type *                     |              |        |
| ~                                  |              |        |
| Combine Nomenclature (CN) code     |              |        |
| Brand of product *                 |              |        |
| Optional Product Id                |              |        |
| 0                                  |              |        |
| Average gross weight (gr) *        |              |        |
| Intended country of retail sale *  |              |        |
| Move across country borders 🕜      |              |        |
| Import into EU 🕜                   |              |        |
| Requested quantity *               |              |        |
| Purchase Order reference           |              |        |
| Physical delivery                  |              |        |
| Deliver order instantly            |              |        |
| Accept Terms and Conditions 🕜      |              |        |
|                                    | SUBMIT ORDER | CANCEL |

- Συμπληρώστε τουλάχιστον όλα τα υποχρεωτικά πεδία που επισημαίνονται με (\*).
- 4. Σε περίπτωση που θέλετε να παραγγείλετε και να δημιουργήσετε κωδικούς UID έτοιμους για άμεση λήψη, θα πρέπει να επιλέξετε την επιλογή 'Αμεση παράδοση παραγγελίας' που είναι ένα διαθέσιμο πεδίο στη φόρμα νέας παραγγελίας. Όταν επιλέγετε αυτό το πεδίο, δεν θα μπορείτε να ακυρώσετε την παραγγελία σας και θα τιμολογηθείτε ανάλογα Οι κωδικοί UID σας θα δημιουργηθούν και θα είναι έτοιμοι για λήψη αμέσως (σε περίπου 5 λεπτά).

| 0                           | 2.2K Oral tobacco                | $( \cdot \cdot )$ |
|-----------------------------|----------------------------------|-------------------|
| Physical delivery           | CREATED ON 3/5/2019, 12:58:14 PM | $\cup$            |
| Deliver order instantly 🕜   | Fact act                         |                   |
| Accept Terms and Conditions | FACILITY                         |                   |
|                             |                                  | approved          |

- Δυνατότητα επιλογής φυσικής παράδοσης (μόνο για ορισμένα κράτη μέλη)
- 6. Αποδοχή Όρων και Προϋποθέσεων (υποχρεωτική υποβολή παραγγελίας)
- Ελέγξτε τις παρεχόμενες πληροφορίες στη φόρμα και επιβεβαιώστε την παραγγελία σας κάνοντας κλικ στο κουμπί ΥΠΟΒΟΛΗ ΠΑΡΑΓΓΕΛΙΑΣ.
- 8. Ο χρήστης θα επιστρέψει στη λίστα Παραγγελιών. Στην επάνω δεξιά γωνία της οθόνης θα εμφανιστεί το μήνυμα επιβεβαίωσης "Η νέα παραγγελία έχει υποβληθεί". Η νέα παραγγελία θα έχει την κατάσταση «σε εκκρεμότητα» και θα υποβληθεί σε αυτόματη επεξεργασία και θα αλλάξει σε «εγκρίθηκε» σε έως και 2 εργάσιμες ημέρες. Θα έχετε το δικαίωμα να ακυρώσετε την παραγγελία σας εντός 24 ωρών, όπως προβλέπεται από τον κανονισμό TPD.

| (1)     |
|---------|
| pending |
|         |

# 5.2.2 Φυσική παράδοση UID σε επίπεδο μονάδας (Μόνο για το κράτος μέλος όπου είναι διαθέσιμη η παράδοση Φυσικών UID)

Η επιλογή φυσικής παράδοσης επιτρέπει στους ΕΟ να παραγγείλουν κωδικούς UID που θα δημιουργηθούν, θα εκτυπωθούν και θα παραδοθούν φυσικά, δηλαδή σε ένα banderole. Εκτελέστε τα ακόλουθα βήματα για να παραγγείλετε φυσική παράδοση UID σε επίπεδο μονάδας:

- Επιλέξτε Παραγγελίες από τη γραμμή πλοήγησης όπως περιγράφεται στο κεφάλαιο5.1.
- Κάντε κλικ στο κουμπί Νέα παραγγελία που είναι διαθέσιμο στο δεξιό μέρος της οθόνης.
- Νέα παραγγελία ανοίγει η οθόνη. Το κουμπί επιλογής παραγγελίας μονάδας ελέγχεται από προεπιλογή. Εμφανίζεται η φόρμα παραγγελίας μονάδας που περιλαμβάνει όλα τα πεδία που απαιτούνται για την υποβολή μιας παραγγελίας.
- 4. Στην ενότητα Τύπος παραγγελίας, κάντε κλικ στο κουμπί επιλογής που βρίσκεται στην αριστερή πλευρά του εικονιδίου παραγγελίας μονάδας.
- Συμπληρώστε τουλάχιστον όλα τα υποχρεωτικά πεδία που επισημαίνονται με (\*).
- 6. Κάντε κλικ στο κουμπί Φυσική παράδοση.

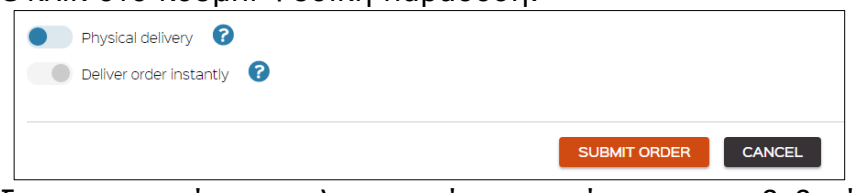

- Ελέγξτε τις παρεχόμενες πληροφορίες στη φόρμα και επιβεβαιώστε την παραγγελία σας κάνοντας κλικ στο κουμπί ΥΠΟΒΟΛΗ ΠΑΡΑΓΓΕΛΙΑΣ.
- 8. Ο χρήστης θα επιστρέψει στη λίστα Παραγγελιών. Στην επάνω δεξιά γωνία της οθόνης θα εμφανιστεί το μήνυμα επιβεβαίωσης "Η νέα παραγγελία έχει υποβληθεί". Η νέα παραγγελία θα είναι σε εκκρεμότητα, η οποία θα υποβληθεί σε αυτόματη επεξεργασία και θα αλλάξει σε εγκεκριμένη, σε έως και 10 εργάσιμες ημέρες.

### 5.2.3 Ηλεκτρονική παράδοση UID συγκεντρωτικού επιπέδου

Εκτελέστε τα παρακάτω βήματα για να παραγγείλετε ηλεκτρονικά το UID συγκεντρωτικού επιπέδου:

- Επιλέξτε Παραγγελίες από τη γραμμή πλοήγησης όπως περιγράφεται στο κεφάλαιο5.1.
- Κάντε κλικ στο κουμπί Νέα παραγγελία που είναι διαθέσιμο στο δεξιό μέρος της οθόνης.
- Νέα παραγγελία ανοίγει η οθόνη. Το κουμπί επιλογής παραγγελίας μονάδας ελέγχεται από προεπιλογή. Εμφανίζεται η φόρμα παραγγελίας μονάδας.
- Κάντε κλικ στο κουμπί επιλογής στην αριστερή πλευρά του εικονιδίου Συγκεντρωτική παραγγελία. Τα πεδία που σχετίζονται με τη συγκεντρωτική παραγγελία θα εμφανίζονται παρακάτω.

Confidential

| New Order                              |  |
|----------------------------------------|--|
|                                        |  |
|                                        |  |
| Order type                             |  |
| 🛛 🔳 Unit order 🛛 🖲 🎆 Aggregate order 🚺 |  |
| Select an economic operator *          |  |
| <b></b>                                |  |
| Select a facility *                    |  |
| •                                      |  |
| Requested quantity *                   |  |
|                                        |  |
| Purchase Order reference               |  |
|                                        |  |
| Deliver order instantly                |  |
| Accept Terms and Conditions            |  |
|                                        |  |
|                                        |  |

- Συμπληρώστε τουλάχιστον όλα τα υποχρεωτικά πεδία που επισημαίνονται με (\*).
- 6. Αποδοχή Όρων και Προϋποθέσεων (υποχρεωτικό)
- Ελέγξτε τις παρεχόμενες πληροφορίες στη φόρμα και επιβεβαιώστε την παραγγελία σας κάνοντας κλικ στο κουμπί ΥΠΟΒΟΛΗ ΠΑΡΑΓΓΕΛΙΑΣ.
- Εάν η γρήγορη παράδοση όπως έχει επιλεγεί, εμφανίζεται το παράθυρο επιβεβαίωσης παραγγελίας που ζητά ΕΠΙΒΕΒΑΙΩΣΗ ή ΑΚΥΡΩΣΗ παραγγελίας.

| Confirm order request                                                                                                    |
|----------------------------------------------------------------------------------------------------|
| WARNING, Please verify the volume because once accepted this order will be executed without any possible refund. This order contains 5000 codes and they will be invoiced. |
| SUBMIT ORDER CANCEL                                                                                                    |

9. Εάν ο χρήστης επιβεβαιώσει την παραγγελία θα επιστρέψει στη λίστα Παραγγελιών. Στην επάνω δεξιά γωνία της οθόνης θα εμφανιστεί το μήνυμα επιβεβαίωσης "Η νέα παραγγελία έχει υποβληθεί". Η νέα παραγγελία θα έχει ζητούμενη κατάσταση η οποία θα διεκπεραιωθεί αυτόματα και θα αλλάξει σε αθωωμένη σε έως και 2 εργάσιμες ημέρες.

### 5.3 Κύκλος ζωής παραγγελιών

Υπάρχουν 2 τρόποι λήψης UID:

- 1. Ηλεκτρονική παράδοση UID
- Φυσική παράδοση UID (μόνο για χώρες που επωφελούνται από αυτήν την επιλογή παράδοσης)

1. Τα στάδια του κύκλου ζωής της ηλεκτρονικής παράδοσης UID αντιστοιχούν στην ακόλουθη κατάσταση παραγγελίας, η οποία βρίσκεται στη λίστα παραγγελιών:

Δημιουργήθηκε παραγγελία – Επεξεργασία παραγγελίας – Εξαγωγή παραγγελίας στο δρομολογητή – Λήψη παραγγελίας.

Οι λεπτομέρειες παραγγελίας μπορούν να αναθεωρηθούν στην αναπτυγμένη ενότητα "Άνοιγμα αρχείων καταγραφής αλλαγών" κάθε φύλλου παραγγελίας. Προειδοποίηση, η επιλογή Αλλαγή αρχείου καταγραφής είναι διαθέσιμη μόνο για τον Διαχειριστή και όχι για τον "κανονικό χρήστη".

| Order sheet                                                           |                        |          |           |             |                   |
|-----------------------------------------------------------------------|------------------------|----------|-----------|-------------|-------------------|
|                                                                       |                        |          |           |             | Cancel order      |
| Order                                                                 |                        |          |           |             |                   |
| III Aggregate order<br>IS Created on 2019-01-28 12:36<br>✓ Downloaded |                        |          |           |             |                   |
| ECONOMIC OPERATOR<br>FACULTY<br>QUANTITY                              |                        |          |           |             |                   |
|                                                                       |                        |          |           |             | Close change logs |
| LOGS HISTORY                                                          |                        |          |           |             |                   |
| Date                                                                  | Action                 | Taken by | Entity Id | Entity name | -                 |
| 2019-02-04 12:26                                                      | Order downloaded       |          | 7         |             | <b>(9</b> )       |
| 2019-02-03 08:23                                                      | Order exported         | System   |           |             | $\odot$           |
| 2019-01-28 12:37                                                      | Order metadata created | System   |           |             | $\odot$           |
| 2019-01-28 12:36                                                      | Order created          |          |           |             | $\odot$           |

2. Τα στάδια του κύκλου ζωής της φυσικής παραγγελίας παράδοσης UID αντιστοιχούν στην ακόλουθη κατάσταση παραγγελίας που παρατηρείται στη λίστα παραγγελιών:

Δημιουργήθηκε παραγγελία – Επεξεργασία παραγγελίας – Εξαγωγή παραγγελίας στο δρομολογητή – Παραγγελία κατασκευής (σετ για εκτύπωση)

| Order 🛛 😂                                     |                           |           |           |             |                    |
|-----------------------------------------------|---------------------------|-----------|-----------|-------------|--------------------|
| Unit order                                    |                           |           |           |             |                    |
| (\$ Created on 2019-01-31 09:50               |                           |           |           |             |                    |
| Manufacturing Manufacturing                   |                           |           |           |             |                    |
|                                               |                           |           |           |             |                    |
| ECONOMIC OPERATOR                             |                           |           |           |             |                    |
|                                               |                           |           |           |             |                    |
| PACIFIY                                       |                           |           |           |             |                    |
| Production process does not involve machinery |                           |           |           |             |                    |
| QUANTITY                                      |                           |           |           |             |                    |
|                                               |                           |           |           |             |                    |
| Product detail                                |                           |           |           |             |                    |
| PRODUCT TYPE                                  |                           |           |           |             |                    |
|                                               |                           |           |           |             |                    |
| BRAND                                         |                           |           |           |             |                    |
| PRODUCT WEIGHT                                |                           |           |           |             |                    |
|                                               |                           |           |           |             |                    |
|                                               |                           |           |           |             |                    |
| TP PN                                         |                           |           |           |             |                    |
|                                               |                           |           |           |             |                    |
| NTENDED COUNTRY OF RETAIL SALE                |                           |           |           |             |                    |
| Goods will not cross borders                  |                           |           |           |             |                    |
| -                                             |                           |           |           |             |                    |
| Delivery information                          |                           |           |           |             |                    |
| DELIVERY ADDRESS                              |                           |           |           |             |                    |
| CONTACT FIRST NAME                            |                           |           |           |             |                    |
| CONTACT LAST NAME                             |                           |           |           |             |                    |
| CONTACT EMAIL                                 |                           |           |           |             |                    |
| CONTACT PHONE                                 |                           |           |           |             |                    |
|                                               |                           |           |           |             | Close change logs  |
|                                               |                           |           |           |             |                    |
| LOGS HISTORY                                  |                           |           |           |             |                    |
| Date                                          | Action                    | Taken by  | Entity Id | Entity name | -                  |
| 2019-03-01 15:04                              | Order is set for printing | System    | 12        | 12          | $( \mathfrak{O} )$ |
| 2019-02-05 09:51                              | Order metadata created    | System    | 12        | 2           | Ø                  |
|                                               |                           |           |           |             | -                  |
| 2019-02-05 09:51                              | Order exported            | System    | 12        | 12          | $( \mathfrak{O} )$ |
| 2019-01-31 09:50                              | Order created             | FO2 FOLAS | 12        | 12          | 0                  |
|                                               | and a subsection          |           | -         | -           | ÷                  |

### 5.4 ΑΚΥΡΩΣΗ ΠΑΡΑΓΓΕΛΙΑΣ

Η επιλογή ακύρωσης παραγγελίας είναι διαθέσιμη μόνο εντός 1 εργάσιμης ημέρας, υπό την προϋπόθεση ότι ΔΕΝ ήταν επιλεγμένη η επιλογή Παράδοση παραγγελίας άμεσα. Εκτελέστε τα παρακάτω βήματα για να ακυρώσετε μια παραγγελία:

- 1. Επιλέξτε Παραγγελίες από τη γραμμή πλοήγησης.
- Επιλέξτε παραγγελία που δημιουργήθηκε εντός 1 εργάσιμης ημέρας. Η κατάσταση της παραγγελίας θα πρέπει να είναι σε εκκρεμότητα.

| 3.3K Waterpipe tobacco     CREATED ON 35/2019, 1:35:53 PM |         |
|-----------------------------------------------------------|---------|
| 8DEMOS<br>FACILITY                                        |         |
|                                                           | pending |

- Ανοίξτε την παραγγελία κάνοντας κλικ στο όνομά της. Το φύλλο παραγγελίας θα ανοίξει τις πληροφορίες που σχετίζονται με την παραγγελία.
- 4. Κάντε κλικ στο κουμπί Ακύρωση παραγγελίας.

| Order sheet                       |              |
|-----------------------------------|--------------|
|                                   |              |
|                                   |              |
|                                   | Cancel order |
|                                   |              |
| Order 325                         |              |
| Unit order                        |              |
| 🐻 Created on 3/5/2019, 1:35:53 PM |              |
| 億 Pending                         |              |
|                                   |              |

5. Το μήνυμα επιβεβαίωσης «Η παραγγελία έχει ακυρωθεί» θα εμφανιστεί στην επάνω δεξιά γωνία του παραθύρου. Η κατάσταση παραγγελίας θα αλλάξει σε Ακυρώθηκε. Το κουμπί Ακύρωση παραγγελίας θα απενεργοποιηθεί.

| Order sheet                                                    |  |              |
|----------------------------------------------------------------|--|--------------|
|                                                                |  | Cancel order |
| Order 325                                                      |  |              |
| ■ Unit order<br>聞 Created on 35/2019, 1:35:53 PM<br>●Cancelled |  |              |

### 5.5 Δυνατότητα άμεσης παράδοσης παραγγελίας

**Σημείωση:** Εάν επιλέξετε Άμεση παράδοση παραγγελίας κατά τη συμπλήρωση της φόρμας νέας παραγγελίας, η ακύρωση της παραγγελίας δεν θα είναι διαθέσιμη, επειδή η παραγγελία θα διεκπεραιωθεί αυτόματα, θα δημιουργηθούν κωδικοί και θα είναι διαθέσιμοι για λήψη σε λίγα λεπτά.

- Επιλέξτε Παραγγελίες από τη γραμμή πλοήγησης. Θα εμφανιστεί η λίστα παραγγελιών.
- Κάντε κλικ στο κουμπί Νέα παραγγελία. Θα εμφανιστεί η οθόνη νέας παραγγελίας.

Confidential

|             | Dashboard          | New Order                                        |
|-------------|--------------------|--------------------------------------------------|
| Ē           | Orders             | Order turns                                      |
| Σ           | Check UID          | Unit order O Aggregate order                     |
| ▦           | Economic operators | Select an economic operator *                    |
| <del></del> | Facilities         | Select a facility *                              |
|             | Machines           | Select a product model                           |
|             | Product models     | Production involves machinery 😨                  |
| Ē           | Product codes      | Product type *                                   |
| ۲           | Invoices           | Combine Nomenclature (CN) code                   |
| ul          | Reporting          | Brand of product *                               |
| •           | Users              | Optional Product Id                              |
| -           |                    | Average gross weight (gr) *                      |
|             | <u> </u>           | Intended country of retail sale *                |
|             |                    | Requested quantity *                             |
|             |                    | Purchase Order reference                         |
|             |                    | Physical delivery 7<br>Deliver order instantly 7 |
|             |                    | Accept Terms and Conditions                      |
|             |                    |                                                  |

- Συμπληρώστε τη φόρμα με τις απαιτούμενες πληροφορίες, επιλέξτε την επιλογή Παράδοση παραγγελίας άμεσα και κάντε κλικ στο κουμπί ΥΠΟΒΟΛΗ ΠΑΡΑΓΓΕΛΙΑΣ.
- 4. Θα εμφανιστεί το παράθυρο επιβεβαίωσης αιτήματος παραγγελίας (κάντε κλικ στο κουμπί ΥΠΟΒΟΛΗ ΠΑΡΑΓΓΕΛΙΑΣ για να προχωρήσετε). Θα υπάρχει ένα μήνυμα που θα δηλώνει ξεκάθαρα ότι «Μόλις υποβληθεί, η νέα παραγγελία με (ορισμένο αριθμό) κωδικών θα τιμολογηθεί χωρίς καμία δυνατότητα ανάκλησης ή αξίωσης επιστροφής χρημάτων.

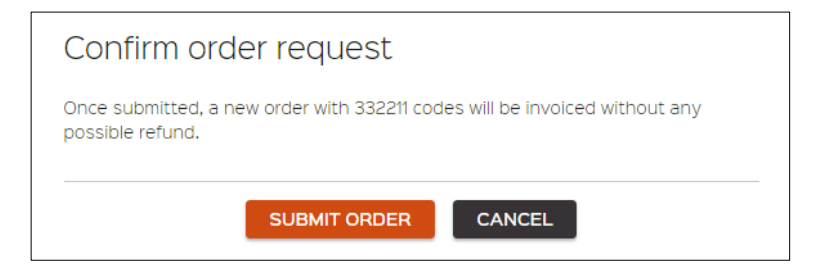

5. Ο χρήστης ανακατευθύνεται στη λίστα Παραγγελιών, όπου η παραγγελία που υποβλήθηκε πρόσφατα θα εμφανιστεί σε κατάσταση εκκρεμότητας, αλλά η οποία θα αλλάξει αυτόματα σε εγκεκριμένη και θα είναι έτοιμη για λήψη αμέσως.

| <b>332.2K Chewing tobacco</b> |         |
|-------------------------------|---------|
| FacilityXX<br>FACILITY        | pending |
|                               |         |
| 332 2K Chewing tobacco        |         |
| 332.2K Chewing tobacco        | ٢       |

### 5.6 Παραγγελία λήψης

Εκτελέστε τα παρακάτω βήματα για να πραγματοποιήσετε λήψη των UID παραγγελιών που δημιουργούνται:

- Επιλέξτε μια παραγγελία από τη λίστα Παραγγελίες ποια UID θέλετε να κατεβάσετε. Η κατάσταση παραγγελίας πρέπει να εγκριθεί και το εικονίδιο λήψης πρέπει να είναι ενεργό (μπλε χρώμα).
- Κάντε κλικ στο εικονίδιο λήψης. Το αρχείο CSV θα ληφθεί αυτόματα στον υπολογιστή σας.
- Ανοίξτε το αρχείο CSV και επιλέξτε τον κατάλογο προορισμού για το αρχείο κωδικών UID.
- Μετά τη λήψη των UID, η κατάσταση της παραγγελίας θα αλλάξει από εγκεκριμένη σε λήψη.

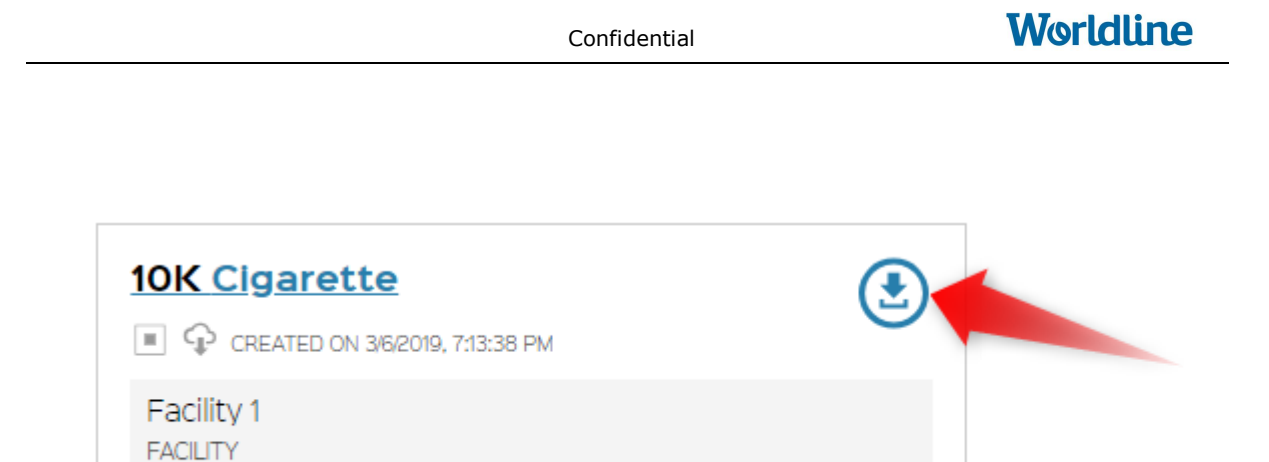

5. Η ίδια διαδικασία ισχύει τόσο για τα UID μονάδας όσο και για το συνολικό επίπεδο.

approved

# 6 Ελέγξτε το UID

Εκτελέστε τα παρακάτω βήματα για να ελέγξετε το UID:

- Επιλέξτε Έλεγχος UID από τη γραμμή πλοήγησης. Έλεγχος UID ανοίγει η οθόνη.
- Επιλέξτε Τύπος παραγγελίας (Παραγγελία μονάδας ή Συγκεντρωτική παραγγελία) κάνοντας κλικ στο κουμπί επιλογής.
- 3. Εισαγάγετε τον κωδικό UID που θέλετε να ελέγξετε.
- 4. Κάντε κλικ στο κουμπί ΕΠΙΚΥΡΩΣΗ UID.

|          | Dashboard          | Check UID                            |
|----------|--------------------|--------------------------------------|
|          | Orders             | Order type                           |
|          | Check UID          | Init order     O III Aggregate order |
| ≞        | Economic operators | UID code * 3 VALIDATE UID 4          |
| <b>a</b> | Facilities         |                                      |

 Πληροφορίες κώδικαθα παρέχονται παρακάτω. Το δεύτερο μέρος "πληροφορίες εγκατάστασης" εμφανίζεται μόνο στους χρήστες που επιτρέπεται να δουν αυτές τις πληροφορίες.

|        | Dashboard          | Check UID                                                                                                  |
|--------|--------------------|----------------------------------------------------------------------------------------------------|
| Ē      | Orders             | Order type                                                                                                 |
| 2      | Check UID          | 🖲 Unit order 🛛 🛛 🏭 Aggregate order                                                                         |
| ≞      | Economic operators | UID code * SXUXKWNRCYYfge VALIDATE UID                                                                     |
| æ      | Facilities         |                                                                                                    |
|        | Machines           | Code information                                                                                           |
| Ш      | Reporting          | ID Issuer code<br>Serial number                                                                            |
| *      | Users              | Facility information Production process does not involve machinery                                         |
| EOS EC | Uati 🕲 🗩           | PRODUCT TYPE<br>BRAND<br>PRODUCT WEIGHT<br>INTENDED COUNTRY OF RETAIL SALE<br>GoodS will not cross borders |

 Εάν ο κωδικός που πληκτρολογήσατε είναι λανθασμένος, οι πληροφορίες κωδικού δεν θα παρέχονται.

|               | Dashboard          | Check UID                                |  |
|---------------|--------------------|------------------------------------------|--|
| Ē             | Orders             | Order type                               |  |
| 2             | Check UID          | Image: Unit order Image: Aggregate order |  |
| ≞             | Economic operators | UID code * SysndjEbKiT7PgQ VALIDATE UID  |  |
| <del>a</del>  | Facilities         |                                          |  |
|               | Machines           | Code information                         |  |
| ш             | Reporting          | () Unknown                               |  |
| *             | Users              |                                          |  |
| <u>E02 E0</u> | Last               |                                          |  |

# 7 Οικονομικούς Φορείς

### 7.1 Εγγραφή ΕΟ

#### 7.1.1 Αυτοεγγραφή

Εάν νέοι χρήστες επιθυμούν να εγγραφούν στο σύστημα, θα πρέπει να προχωρήσουν όπως περιγράφεται στο Κεφάλαιο**3.1**.

#### 7.1.2 Εγγραφή που διαχειρίζεται άλλος ΕΟ

Ο Διαχειριστής Οικονομικού Φορέα έχει παρόμοιες εξουσίες με τον Διαχειριστή Εκδότη Ταυτοτήτων και επιτρέπεται να εγγράφει νέους Οικονομικούς Φορείς συμπληρώνοντας τη φόρμα. . Η βασική διαφορά είναι ότι ο ΕΟ Admin δεν θα μπορεί να εκχωρήσει άλλους οικονομικούς φορείς και άλλες οντότητες που δεν συνδέονται με αυτόν. Αντίθετα, μπορεί να συνδέσει νέους οικονομικούς φορείς με τον εαυτό του ή με έναν νέο χρήστη, συμπληρώνοντας τα στοιχεία χρήστη στη φόρμα Οικονομικού φορέα.

Για την εγγραφή νέου οικονομικού φορέα, ακολουθήστε τα παρακάτω βήματα:

 Επιλέξτε Οικονομικοί φορείς από τη γραμμή πλοήγησης Οικονομικοί φορείς. Η λίστα πρέπει να εμφανίζεται.

|        | Dashboard          | Economic operators                                                                                                    |              |           |           |              |              |
|--------|--------------------|----------------------------------------------------------------------------------------------------|--------------|-----------|-----------|--------------|--------------|
|        | Orders             | G                                                                                                    |              |           |           |              | New operator |
|        | Check UID          | Filter keyword2                                                                                                    | Class by     |           |           |              |              |
|        | Economic operators | ± E02                                                                                                    | $\bigotimes$ | © E08     |           | © ExternalEo | $\oslash$    |
|        | Facilities         |                                                                                                    | modified     |           |           |              |              |
|        | Machines           | © TestEo2<br>○ ^/                                                                                                    | $\oslash$    | 1 testEo3 | $\oslash$ | 1 Tomas      | $\oslash$    |
| ш      | Reporting          |                                                                                                    | requested    |           |           |              |              |
| *      | Users              | ■ VIENAS-du PENKI20                                                                                                    | $\oslash$    |           |           |              |              |
| 602.60 | <u> </u>           | Contract of Contract of Contra |              |           |           |              |              |

2. Κάντε κλικ στο κουμπί Νέος χειριστής.

3. Νέος Οικονομικός Φορέας οθόνη πρέπει να εμφανίζεται.

Confidential

Worldline

| Destributerd       | New Economic Operator                  |
|--------------------|----------------------------------------|
| 📋 Orders           |                                        |
| Check UID          | Name * Alternative / abridged name     |
|                    |                                        |
| Economic operators | Address * Country *                    |
|                    | T                                      |
| Focilities         | Global location number                 |
| Machines Machines  | Time f                                 |
| 11 Benation        | i yper                                 |
| THE REPORTS        | Tax number *                           |
|                    |                                        |
| Lusers             | Decise number issued                   |
|                    | other PDD issued                       |
|                    |                                        |
|                    | Hegister on behart or a rekail outlet. |
|                    | ECD is issued in another UD system 🔮   |
|                    | Billing information                    |
|                    |                                        |
|                    |                                        |
|                    | Account information                    |
|                    |                                        |
|                    | User type                              |
|                    | * New user © Current user              |
|                    | E-mail *                               |
|                    | First name *                           |
|                    |                                        |
|                    | Last name *                            |
|                    |                                        |
|                    | Phone "                                |
|                    |                                        |
|                    | Accept Terms and Conditions            |
|                    |                                        |
|                    | CREATE CANCEL                          |

- Συμπληρώστε τη φόρμα με τις πληροφορίες που ζητήσατε και κάντε κλικ στο κουμπί ΔΗΜΙΟΥΡΓΙΑ. Ανατρέξτε στην ενότητα ""Αίτηση εγγραφής" για περισσότερες λεπτομέρειες στη φόρμα.
- 5. Ο χρήστης ανακατευθύνεται στη λίστα οικονομικών φορέων, μήνυμα επιβεβαίωσης «Ο νέος οικονομικός φορέας δημιουργήθηκε με επιτυχία». Ο νεοσύστατος οικονομικός φορέας θα περιλαμβάνεται στη λίστα διαχειριστή εκδότη ID με ζητούμενο καθεστώς. Ο διαχειριστής εκδότη ID απαιτεί να ελέγξει την υποβολή και να εγκρίνει ή να απορρίψει. Τα χρονοδιαγράμματα για τη λήψη απόφασης θα καθοριστούν από την πολιτική διαχείρισης του τοπικού εκδότη ID.

### 7.2 Απενεργοποίηση ΕΟ

Οι διαχειριστές οικονομικών φορέων και οι οικονομικοί φορείς δεν είναι εξουσιοδοτημένοι να απενεργοποιούν συνδεδεμένους οικονομικούς διαχειριστές. Αυτό μπορεί να γίνει μόνο από τον διαχειριστή εκδότη ID.
Εάν θέλετε να απενεργοποιήσετε τον οικονομικό φορέα, θα πρέπει να επικοινωνήσετε με τον διαχειριστή εκδότη ταυτότητας (μέσω του Help desk) και να παράσχετε τις ζητούμενες πληροφορίες και τον λόγο για αυτό.

#### 7.3 Λίστα ΕΟ και αναζήτηση

Εκτελέστε τα ακόλουθα βήματα για τη λίστα και την αναζήτηση οικονομικών φορέων. Η λίστα περιλαμβάνει μόνο τους Οικονομικούς Φορείς στους οποίους συνδέεστε:

- 1. Επιλέξτε Οικονομικούς φορείς από τη γραμμή πλοήγησης.
- 2. Θα πρέπει να εμφανίζεται η οθόνη οικονομικών φορέων και να παρέχεται παρακάτω ένας κατάλογος φορέων που σχετίζονται με τους χρήστες.

|          | Dashboard            | Economic operators | 2         |         |                 |              |
|----------|----------------------|--------------------|-----------|---------|-----------------|--------------|
| Ē        | Orders               | c                  |           |         |                 | New operator |
| 5.       | Check UID            | Filter             | Class by  |         |                 |              |
| L        | Economic operators   | keywordt keyword2  |           |         |                 |              |
| 6        | Facilities           | 2 EO2              | modified  | E08     | DM <sup>®</sup> | $\oslash$    |
| Ш        | Reporting            | © TestEo2          | <u>ب</u>  | testEo3 | DM ATOMRIZEW    |              |
| <b>*</b> | Users                |                    | requested |         |                 |              |
| EO2 EC   | <sup>2last</sup> ® € | VIENAS-du PENKI20  | $\odot$   |         |                 |              |

Οι οικονομικοί φορείς που σχετίζονται με το χρήστη μπορούν να παρατίθενται χρησιμοποιώντας Κατηγορία ανά επιλογή.

- ταυτότητα
- 'Ovoµa  $A \rightarrow Z$
- 'Ovoµa Z→ENA
- X $\dot{\omega}$ ρα A  $\rightarrow$  Ω
- Xώρα Z→ENA
- Κατάσταση

Για παράδειγμα: επιλέξτε Όνομα  $Z \to A$  από την αναπτυσσόμενη λίστα Κατηγορία κατά. Οι Οικονομικοί Φορείς θα καταχωρούνται αυτόματα με το όνομα  $Z \to A$ .

| · · ·              |             |         |         |                          |
|--------------------|-------------|---------|---------|--------------------------|
| Economic operators |             |         |         |                          |
|                    |             |         |         |                          |
| C                  |             |         |         | New operator             |
| Eilter             | Class by    |         |         |                          |
| keyword1 keyword2  | Name Z -> A |         |         |                          |
|                    |             |         |         |                          |
| NIENAS-du PENKI20  | TomasDev    | 🖉 🛓 tes | stEo3   | $\overline{\mathcal{O}}$ |
|                    | DN 3        |         |         |                          |
|                    |             |         |         |                          |
| TootEo2            |             |         | •       | 2                        |
|                    |             |         | 8<br>·/ | 0                        |
|                    |             |         |         |                          |
|                    |             |         |         |                          |
| \$ E02             | 2           |         |         |                          |
|                    |             |         |         |                          |
| modifie            | d           |         |         |                          |
|                    | -           |         |         |                          |

Μπορείτε να βρείτε συγκεκριμένους οικονομικούς φορείς χρησιμοποιώντας λέξεις-κλειδιά στην επιλογή Φίλτρο. Οι λέξεις-κλειδιά είναι ακριβείς τιμές του:

- Όνομα οικονομικού φορέα
- Οικονομικός φορέας Συνοπτική επωνυμία
- Διεύθυνση Οικονομικού Φορέα
- Οικονομικός φορέας Χώρα
- Αναγνωριστικό οικονομικού φορέα
- Κατάσταση οικονομικού φορέα

Για παράδειγμα: εισαγάγετε την τιμή κατάστασης που ζητήθηκε στο πεδίο Φίλτρο. Στην οθόνη θα εμφανίζονται μόνο οι Οικονομικοί Φορείς με την κατάσταση που ζητήθηκε.

| Economic operators |              |
|--------------------|--------------|
|                    |              |
| C                  | New operator |
| Filter             |              |
| requested T        |              |
|                    |              |
| © TestEo2          |              |
|                    |              |
| requested          |              |
|                    |              |
|                    |              |
|                    |              |

#### 7.4 Τεχνική δημιουργία και τροποποίηση χρήστη

<u>Ανατρέξτε επίσης στην Ενότητα2.2.1</u> Ρόλοι Οικονομικών Φορέων στο σύστημα για περισσότερες λεπτομέρειες σχετικά με τον Τεχνικό χρήστη. Ο Τεχνικός χρήστης μπορεί να δημιουργηθεί και να τροποποιηθεί μόνο από τον Οικονομικό Φορέα Διαχειριστή. Για να δημιουργήσετε έναν Τεχνικό χρήστη, ο Διαχειριστής ΕΟ εκτελεί τα ακόλουθα βήματα:

- 1. Επιλέξτε Οικονομικούς φορείς από τη γραμμή πλοήγησης. Θα πρέπει να εμφανίζεται η λίστα οικονομικών φορέων.
- Επιλέξτε έναν οικονομικό φορέα κάνοντας κλικ στο όνομά του. Θα εμφανιστεί η οθόνη Προβολή Οικονομικού Φορέα.

| E Confecerd          | View Economic Operator |   |                  |   |                |          |        |
|----------------------|------------------------|---|------------------|---|----------------|----------|--------|
| 📋 Crites             |                        |   |                  |   |                |          |        |
|                      |                        |   |                  |   |                |          | Ø Edit |
| 🖾 Greatuo            | EO2                    |   |                  |   |                |          |        |
| 📙 Economic operators | DBD- modified<br>      |   |                  |   |                |          |        |
|                      | Contact information    |   |                  |   |                |          |        |
| CH FALLER            |                        |   |                  |   |                |          |        |
| E Machines           | Legal information      |   |                  |   |                |          |        |
|                      | Rilling information    |   |                  |   |                |          |        |
| tal Reporting        | Salar                  |   |                  |   |                |          |        |
|                      | TAXINUMBER             |   |                  |   |                |          |        |
| 1 Users              | ACD9635                |   |                  |   |                |          |        |
|                      | COUNTRY                |   |                  |   |                |          |        |
|                      | Philip,                |   |                  |   |                |          |        |
| NACADAR (0) (2)      | PRIST NAME             |   |                  |   |                |          |        |
|                      | LAST NAME              |   |                  |   |                |          |        |
|                      | PHONE                  |   |                  |   |                |          |        |
|                      |                        |   |                  |   |                |          |        |
|                      | BDEMOS                 | 0 | ExternalFacility | 0 | FACILITY_DEMOS | 0        |        |
|                      |                        |   |                  |   | 2              | inactive |        |
|                      |                        |   |                  |   |                |          |        |
|                      | FacilityXX             | Ø | FacLast          | Ø | TestFacility   | 0        |        |
|                      |                        |   |                  |   |                |          |        |
|                      |                        |   |                  |   |                |          |        |
|                      | Technical users        |   |                  |   |                |          |        |
|                      | Create technical user  |   |                  |   |                |          |        |
|                      |                        |   |                  |   |                |          |        |

 Κάντε κλικ στο κουμπί Δημιουργία τεχνικού χρήστη που βρίσκεται στην ενότητα Τεχνικοί χρήστες της οθόνης.

Technical users

| ← Create technical user                                    |   |
|------------------------------------------------------------|---|
| LEWL2ESDzL41MIOX6m<br>************************************ | 0 |
| LEWL2ESDzL41n2hInR<br>************************************ | 0 |

4. Nέο clientId/clientSecret εκτίθεται. Το μυστικό πελάτη εμφανίζεται μόνο μία φορά. Δεν υπάρχει τρόπος να το εμφανίσετε μετά. Εάν χαθεί το μυστικό πελάτη, δημιουργήστε ξανά ένα νέο κάνοντας κλικ στο κουμπί αναγέννησης:

## Technical users

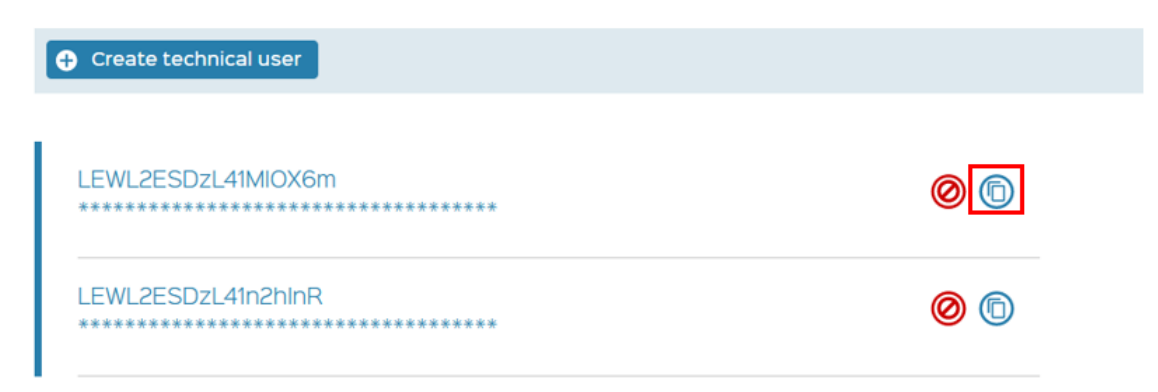

To clientId/clientSecret μπορεί να απενεργοποιηθεί κάνοντας κλικ στο κουμπί απενεργοποίησης:

| Technical users                                            |   |
|------------------------------------------------------------|---|
| Create technical user                                      |   |
| LEWL2ESDzL41MIOX6m<br>************************************ | 0 |
| LEWL2ESDzL41n2hInR<br>************************************ | 0 |

## 8 Εγκαταστάσεις

#### 8.1 Λίστα εγκαταστάσεων και αναζήτηση

Εκτελέστε τα ακόλουθα βήματα για τη λίστα και την αναζήτηση των εγκαταστάσεων:

- 1. Επιλέξτε Facilities από τη γραμμή πλοήγησης.
- Θα εμφανιστεί η οθόνη εγκαταστάσεων και μια λίστα με τις εγκαταστάσεις που σχετίζονται με τον χρήστη θα παρέχεται παρακάτω.

| =      | Dashboard          | Facilities 👩                                        |          |                                |              |                                        |                                            |
|--------|--------------------|-----------------------------------------------------|----------|--------------------------------|--------------|----------------------------------------|--------------------------------------------|
| Ē      | Orders             | c                                                   |          |                                |              |                                        | O New facility                             |
| D      | Check UID          | Filter                                              |          | Class by                       |              |                                        |                                            |
| ▦      | Economic operators | keyword1 keyword2                                   |          | •                              |              |                                        |                                            |
| •      | Facilities 🚺       | \${FACILITY_NAME}<br>NewTest Street 111<br>LITHLANA | inactive | Ozo g. 500<br>IRELAND          | $\bigotimes$ | EO8FAC<br>Address<br>BARBADOS          | $\bigcirc$                                 |
|        | Machines           |                                                     |          |                                |              |                                        |                                            |
| ш      | Reporting          | FACILITY_DEMO8<br>Gedimino 5542<br>ARGENTINA        | inactive | FacLast<br>Address<br>ZIMBABWE | $\bigcirc$   | VIENAS_AAA<br>Ramintos 16<br>LITHUANIA | $\bigcirc$                                 |
| *      | Users              |                                                     |          |                                |              |                                        |                                            |
| EO2 EO | last 🕲 🕀           |                                                     |          |                                |              | Contact                                | Data protection policy = API Documentation |

Οι εγκαταστάσεις που σχετίζονται με τον χρήστη μπορούν να παρατίθενται χρησιμοποιώντας Κατηγορία ανά επιλογή.

- 'Ovoµa  $A \rightarrow Z$
- 'Ovoµa  $Z \rightarrow A$
- ID  $A \rightarrow Z$
- ID  $Z \rightarrow A$
- X $\dot{\omega}$ ρα A  $\rightarrow \Omega$
- Xώρα Z→ A
- Κατάσταση

Για παράδειγμα: επιλέξτε ID Z  $\rightarrow$  A από την αναπτυσσόμενη λίστα Class by. Οι εγκαταστάσεις θα αναφέρονται αυτόματα με το ID Z  $\rightarrow$  A.

| Facilities                                   |            |                                                      |          |                                        |              |
|----------------------------------------------|------------|------------------------------------------------------|----------|----------------------------------------|--------------|
| c                                            |            |                                                      |          |                                        | New facility |
| Filter<br>keyword1 keyword2                  |            | Class by<br>□ Z → A ▼                                |          |                                        |              |
| FACILITY_DEMO8<br>Gedimino 5542<br>ARGENTINA | inactive   | 8DEMOS<br>Ozo g. 500<br>IRELAND                      |          | FacLast<br>Address<br>ZMBABWE          | $\bigcirc$   |
| EO8FAC<br>Address<br>BARBADOS                | $\bigcirc$ | \${FACILITY_NAME}<br>NewTest Street 111<br>LITHUANIA | inactive | VIENAS_AAA<br>Ramintos 16<br>LITHUANIA | $\bigcirc$   |

Συγκεκριμένες διευκολύνσεις (-ες) μπορούν να βρεθούν με λέξεις-κλειδιά χρησιμοποιώντας την επιλογή Φίλτρο. Οι λέξεις-κλειδιά είναι ακριβείς τιμές του

- Ονομα κτιρίου υποδομής,
- Ταυτότητα εγκατάστασης,
- Διεύθυνση Εγκατάστασης,
- Χώρα εγκατάστασης,
- Κατάσταση εγκατάστασης,
- Τύπος Εγκατάστασης.

Για παράδειγμα: πληκτρολογήστε την Κατάσταση ανενεργή ως λέξη-κλειδί στο πεδίο Φίλτρο. Θα εμφανίζονται μόνο ανενεργές εγκαταστάσεις.

| Facilities                      |          |                            |          |              |
|---------------------------------|----------|----------------------------|----------|--------------|
| G                               |          |                            |          | New facility |
| Filter<br>inactive              |          | Class by                   |          |              |
| \${FACILITY_NAME}               |          | FACILITY_DEMO8             |          |              |
| NewTest Street 111<br>LITHUANIA | inactive | Gedimino 5542<br>ARGENTINA | inactive |              |

#### 8.2 Λεπτομέρεια εγκατάστασης

Για να ελέγξετε τις λεπτομέρειες της εγκατάστασης,

- 1. Επιλέξτε Facilities από τη γραμμή πλοήγησης. Θα εμφανιστεί η λίστα εγκαταστάσεων.
- Κάντε κλικ στο όνομα της εγκατάστασης που σας ενδιαφέρει κάνοντας κλικ απευθείας στο όνομά της.
- Θα ανοίξει το φύλλο εγκατάστασης, όπου θα παρατίθενται οι διαθέσιμες πληροφορίες σχετικά με τις εγκαταστάσεις. Οι ακόλουθες πληροφορίες θα είναι διαθέσιμες στο φύλλο:
  - Ονομα κτιρίου υποδομής,
  - Αναγνωριστικό εγκατάστασης,
  - Διεύθυνση Εγκατάστασης,
  - Χώρα εγκατάστασης,
  - Τύπος Εγκατάστασης,
  - Αριθμός ειδικού φόρου κατανάλωσης,
  - Αναγνωριστικό Οικονομικού Φορέα,
  - Κατάσταση,
  - 'Ονομα οικονομικού φορέα,
  - Η λίστα με τα ονόματα και την κατάσταση των Μηχανών που συνδέονται με αυτήν την εγκατάσταση (το όνομα μπορεί να γίνει κλικ για προβολή του μηχανήματος).

| ::             | Dashboard          | Facility sheet                           |                  |
|----------------|--------------------|------------------------------------------|------------------|
| Ē              | Orders             |                                          | C Edit           |
|                | Check UID          | VIENAS_AAA                               |                  |
| <u></u>        | Economic operators | CBLD<br>MR-1                             |                  |
| •              | Facilities         | 2 Manufacturing site with warehouse      |                  |
| 66             | Machines           | Contact information ADDRESS              |                  |
| ш              | Reporting          |                                          |                  |
| *              | Users              | 54671927<br>452452<br>inactive<br>452452 |                  |
| <u>E02 E</u> 0 | Dlast 🕲 🕀          | inactive                                 |                  |
|                |                    |                                          | Open change logs |

## 8.3 Δημιουργία εγκαταστάσεων

Για να δημιουργήσετε Νέα Διευκόλυνση, ακολουθήστε τα παρακάτω βήματα:

- 1. Επιλέξτε Facilities από τη γραμμή πλοήγησης. Θα εμφανιστεί η λίστα εγκαταστάσεων.
- 2. Κάντε κλικ στο κουμπί Νέα εγκατάσταση.

| Dashboard            | Facilities                  |            |          |                     |              |
|----------------------|-----------------------------|------------|----------|---------------------|--------------|
| Crders               | c                           |            |          | 0                   | New facility |
| Check UID            | Filter<br>keyword1 keyword2 | Class by   |          |                     |              |
| Economic operat      | \${FACILITY_NAME}           | 8DEMO      | s 🖉      | EOBFAC              |              |
| <b>-,</b> Facilities | LITHUANIA                   | Inactive   | Ű        | Address<br>BAFRADOS |              |
| Machines             | ExternalFacility            | FACILIT    | Y_DEMO8  | FacilityXX          |              |
| III Reporting        | Address<br>Afghanistan      | ARGENTINA  | Inactive | AUSTRIA             |              |
| Lusers               | FacLast                     | C TestFac  | cility 🖉 |                     |              |
| EO2 EOLast (         | ZMBABWE                     | AFGHANISTA | N        | LITHUANIA           |              |

- 3. Θα ανοίξει η νέα φόρμα διευκόλυνσης.
- 4. Συμπληρώστε τα πεδία με πληροφορίες σχετικά με τις νέες εγκαταστάσεις και κάντε κλικ στο κουμπί ΔΗΜΙΟΥΡΓΙΑ.

| Name *                               |   |  |  |
|--------------------------------------|---|--|--|
| Related economic operator            |   |  |  |
| Facility details Address * Country * | 0 |  |  |
| Type *                               |   |  |  |
| Status ?                             |   |  |  |
| GLN of the facility                  |   |  |  |
| Facility IDs                         |   |  |  |
| Other FID                            |   |  |  |

5. Ο χρήστης ανακατευθύνεται στη λίστα των Εγκαταστάσεων, εμφανίζεται το μήνυμα επιβεβαίωσης «Η νέα εγκατάσταση δημιουργήθηκε με επιτυχία» στην επάνω δεξιά γωνία της οθόνης. Η νέα εγκατάσταση θα εμφανιστεί στη λίστα.

Η δημιουργία εγκαταστάσεων δεν απαιτεί καμία επικύρωση. Η εγκατάσταση δημιουργείται αμέσως και δημιουργείται αμέσως το Facility Identifier.

#### 8.4 Τροποποίηση εγκατάστασης

Για να επεξεργαστείτε τις πληροφορίες της εγκατάστασης, εκτελέστε τα ακόλουθα βήματα:

- Επιλέξτε Εγκαταστάσεις από τη γραμμή πλοήγησης. Θα εμφανιστεί η λίστα εγκαταστάσεων.
- Επιλέξτε την εγκατάσταση που θέλετε να τροποποιήσετε κάνοντας κλικ απευθείας στο όνομά της. Θα εμφανιστεί το φύλλο εγκατάστασης.
- 3. Κάντε κλικ στο κουμπί Επεξεργασία.
- 4. Εναλλακτικά, μπορείτε να κάνετε κλικ στο εικονίδιο Επεξεργασία κοντά στο όνομα της εγκατάστασης και να επιλέξετε απευθείας από τη λίστα.
- 5. **Ενημέρωση εγκατάστασης**θα εμφανιστεί η οθόνη:
  - <u>Επεξεργάσιμες πληροφορίες</u>στην οθόνη: Όνομα, Διεύθυνση, Χώρα, Τύπος και Αριθμός Ειδικού Καταναλωτή.

 <u>Μη επεξεργάσιμες πληροφορίες</u>στην οθόνη: Facility\_ID, Status, Economic Operator Name, Reg\_EOID, The list of the Machines names.
 Ενημερώστε τις πληροφορίες σε επεξεργάσιμα πεδία και κάντε κλικ στο

κουμπί ΤΡΟΠΟΠΟΙΗΣΗ.

|               | Dashboard          | Update facility           |
|---------------|--------------------|---------------------------|
| Ē             | Orders             | Name *                    |
| ⊾             | Check UID          |                           |
| ▦             | Economic operators | Related economic operator |
| <del></del>   | Facilities         |                           |
|               |                    | Facility details          |
|               | Machines           | ID *                      |
|               |                    |                           |
|               |                    | Addrage #                 |
| <b></b>       | Reporting          | Addiess                   |
|               |                    | Country *                 |
| Ť             | Users              | Afghanistan               |
|               |                    | Type *                    |
| <u>E02 E0</u> |                    |                           |
|               |                    |                           |
|               |                    | Status 😯                  |
|               |                    | Excise number             |
|               |                    | Facility IDs              |
|               |                    | Other FID 🛛               |
|               |                    |                           |
|               |                    | MODIFY CANCEL             |

7. Ο χρήστης ανακατευθύνεται στη λίστα Εγκαταστάσεων. Το μήνυμα επιβεβαίωσης "Η εγκατάσταση ενημερώθηκε με επιτυχία" εμφανίζεται στην επάνω δεξιά γωνία της οθόνης.

#### 8.5 Απενεργοποίηση και επανενεργοποίηση εγκατάστασης

Για να απενεργοποιήσετε την εγκατάσταση, ακολουθήστε τα παρακάτω βήματα:

- Επιλέξτε Facilities από τη γραμμή πλοήγησης. Θα εμφανιστεί η λίστα εγκαταστάσεων.
- Κάντε κλικ στο όνομα της εγκατάστασης που θέλετε να απενεργοποιήσετε. Θα εμφανιστεί το φύλλο εγκατάστασης.
- 3. Κάντε κλικ στο κουμπί Απενεργοποίηση.

| =      | Dashboard          | Facility sheet           |  |
|--------|--------------------|--------------------------|--|
| Ē      | Orders             |                          |  |
| 2      | Check UID          | Facility                 |  |
| ≞      | Economic operators |                          |  |
| •      | Facilities         | Contact information      |  |
| 8      | Machines           |                          |  |
| ш      | Reporting          | ExternalMachine          |  |
| *      | Users              | Verdor<br>Model Inactive |  |
| EO2 EC | uas (0 €           |                          |  |

- 4. Επιβεβαιώστε την απενεργοποίηση εμφανίζεται το παράθυρο.
- Εισαγάγετε σχόλιο στο πεδίο Μήνυμα\* και κάντε κλικ στο κουμπί ΕΠΙΒΕΒΑΙΩΣΗ.

| Confirm de    | activation                    |
|---------------|-------------------------------|
| Enter comment | for deactivation confirmation |
| Message *     |                               |
|               | CONFIRM                       |

6. Ο χρήστης ανακατευθύνεται στη λίστα Εγκαταστάσεων, εμφανίζεται το μήνυμα επιβεβαίωσης «Η κατάσταση της εγκατάστασης ενημερώθηκε με επιτυχία» στην επάνω δεξιά γωνία του παραθύρου. Η κατάσταση της εγκατάστασης στη λίστα επισημαίνεται ως ανενεργή.

| Facilities                                          |          |                                      |          |                               |                |
|-----------------------------------------------------|----------|--------------------------------------|----------|-------------------------------|----------------|
| C                                                   |          |                                      |          |                               | • New facility |
| Filter<br>keyword1 keyword2                         | Class    | y v                                  |          |                               |                |
| \$[FACILITY_NAME]<br>NewTest Street 111<br>LITHUANA | Inactive | 8DEMOS<br>Ozo g. 500<br>IRELAND      | Ø        | EO8FAC<br>Address<br>BARBADOS |                |
| FACILITY_DEMO8<br>Gedimino 5542<br>ARGENTINA        | Inactive | FacilityXX<br>new str. 43<br>AUSTRIA | Inactive | FacLast<br>Address<br>ZMBABWE | Ø              |
| VIENAS_AAA<br>Ramintos 16<br>LITHUANA               |          |                                      |          |                               |                |

Η απενεργοποίηση μιας εγκατάστασης απενεργοποιεί όλα τα μηχανήματα της εγκατάστασης.

Για να επανενεργοποιήσετε το Facility, ακολουθήστε τα παρακάτω βήματα:

- 1. Επιλέξτε Facilities από τη γραμμή πλοήγησης. Θα εμφανιστεί η λίστα εγκαταστάσεων.
- Επιλέξτε μια εγκατάσταση που θέλετε να ενεργοποιήσετε ξανά. Η κατάσταση της εγκατάστασης στη λίστα θα επισημανθεί ως ανενεργή.

| FacilityXX |          |
|------------|----------|
| AUSTRIA    | inactive |

3. Ανοίξτε την επιλεγμένη εγκατάσταση κάνοντας κλικ στο όνομά της. Θα εμφανιστεί το φύλλο εγκατάστασης.

| Ħ | Dashboard          | Facility sheet                                          |                  |
|---|--------------------|---------------------------------------------------------|------------------|
| Ē | Orders             |                                                         | Edit             |
| Þ | Check UID          | FacilityXX                                              |                  |
| E | Economic operators | 08.0 / Inactive<br>▲ E02                                |                  |
| • | Facilities         | Manufacturing site with waterbouse  Contact information |                  |
| H | Machines           | Aconsts<br>Austria                                      |                  |
| ш | Reporting          |                                                         | Open change logs |

- 4. Κάντε κλικ στο κουμπί Ενεργοποίηση.
- 5. **Επιβεβαιώστε την ενεργοποίηση**τα παράθυρα ανοίγουν. Εισαγάγετε σχόλιο στο πεδίο Μήνυμα\* και κάντε κλικ στο κουμπί ΕΠΙΒΕΒΑΙΩΣΗ.

| Confirm activa       | tion               |        |       |
|----------------------|--------------------|--------|-------|
| Enter comment for ac | tivation confirmat | ion    |       |
| Message *            |                    |        | li li |
|                      | CONFIRM            | CANCEL |       |

6. Ο χρήστης ανακατευθύνεται στη λίστα Εγκαταστάσεων, το μήνυμα επιβεβαίωσης «Η κατάσταση εγκατάστασης ενημερώθηκε με επιτυχία» εμφανίζεται στην επάνω δεξιά γωνία της οθόνης. Η ενεργοποιημένη εγκατάσταση δεν επισημαίνεται στη λίστα. Η επανενεργοποίηση της εγκατάστασης δεν ενεργοποιεί αυτόματα τα μηχανήματα. Κάθε μηχάνημα πρέπει να επανενεργοποιείται ένα προς ένα.

| FacilityXX |   |
|------------|---|
| AUSTRIA    | Ŭ |
| AUSTRIA    |   |

## 9 Μηχανές

#### 9.1 Λίστα μηχανών και αναζήτηση

Εκτελέστε τα ακόλουθα βήματα για τη λίστα και την αναζήτηση μηχανών:

- 1. Επιλέξτε Μηχανήματα από τη γραμμή πλοήγησης.
- Μηχανές θα πρέπει να εμφανιστεί η οθόνη και μια λίστα με μηχανήματα που σχετίζονται με το χρήστη θα παρέχεται παρακάτω.

|              | Dashboard         |    | Machines 🥹                               |          |                                     |          |                                             |                                              |           |
|--------------|-------------------|----|------------------------------------------|----------|-------------------------------------|----------|---------------------------------------------|----------------------------------------------|-----------|
| Ē            | Orders            |    | C                                        |          |                                     |          |                                             | Now m                                        | achine    |
| 5.           | Check UID         |    | Filter                                   | Class    | by                                  |          |                                             |                                              |           |
| ≞            | Economic operator | rs | keyword1 keyword2                        |          | •                                   |          |                                             |                                              |           |
| 6            | Facilities        |    | ATOS8REpk0<br>54567807<br>1234<br>452452 |          | NEW<br>5456790744<br>Bosh<br>452452 | inactive | M1_F1_DEMO_2<br>s4878078<br>Bosh<br>S1243-4 | Inactive                                     |           |
| =            | Machines 🚺        |    | FORMAC                                   |          | EXTERNAL MID                        |          | ExternalMachine                             |                                              |           |
| ш            | Reporting         |    | SERIAL-NOT<br>Vendor<br>Model            | Inactive | SERIAL-NOS<br>Vendor<br>Model       | 0        | SERIAL-ND6<br>Vendor<br>Model               | Inactive                                     |           |
| *            | Users             |    | L                                        |          |                                     |          | L                                           |                                              |           |
| <u>E03 E</u> | Olast 🧿           | )  |                                          |          |                                     |          |                                             | Contact = Data protection policy = API Docum | nentation |

Τα μηχανήματα που σχετίζονται με τον χρήστη μπορούν να παρατίθενται χρησιμοποιώντας Κατηγορία ανά επιλογή.

- Αναγνωριστικό Οικονομικού Φορέα
- $\Pi \omega \lambda \eta \tau \dot{\eta} \varsigma A \rightarrow Z$
- Πωλητής Ζ→ Α
- Movtέλo A  $\rightarrow$  Z
- Μοντέλο Ζ→ Α
- Αριθμός Α → Ζ
- Αριθμός Ζ→ Α
- Κατάστάση

Για παράδειγμα: επιλέξτε Αριθμός Α → Ζ από την αναπτυσσόμενη λίστα Class by. Οι μηχανές θα εμφανίζονται αυτόματα στη λίστα με τον αριθμό Α → Ζ.

| Machines                                 |                 |                                             |           |                                                |             |
|------------------------------------------|-----------------|---------------------------------------------|-----------|------------------------------------------------|-------------|
| c                                        |                 |                                             |           |                                                | New machine |
| Filter keyword1 keyword2                 | Class b<br>Numb | <b>y</b><br>er A → Z •                      |           |                                                |             |
| ATOS8REpk0<br>546/0997<br>1234<br>452452 | Inactive        | NEW<br>546/790744<br>Bosh<br>452452         | Inactive  | M1_F1_DEMO_2<br>S45(797)8<br>Bosh<br>S1243-4   | Inactive    |
| EOBMAC<br>SIRRANOT<br>Vendor<br>Model    | Inactive        | EXTERNAL_MID<br>SRR4.405<br>Vendor<br>Model | $\oslash$ | ExternalMachine<br>SER4.406<br>Vendor<br>Model | Inactive    |

Συγκεκριμένες μηχανές μπορούν να βρεθούν με λέξεις-κλειδιά χρησιμοποιώντας την επιλογή Φίλτρο. Οι λέξεις-κλειδιά είναι ακριβείς τιμές του

- Αναγνωριστικό Οικονομικού Φορέα,
- Ταυτότητα εγκατάστασης,
- Παραγωγός μηχανών,
- Μοντέλο μηχανής,
- Αριθμός μηχανής,
- Κατάσταση μηχανήματος.

Για παράδειγμα: πληκτρολογήστε το Machine Producer ως λέξη-κλειδί στο πεδίο Filter. Θα εμφανίζονται μόνο μηχανήματα που παράγονται από αυτόν τον παραγωγό.

| Machines                       |                              |          |  |
|--------------------------------|------------------------------|----------|--|
|                                |                              |          |  |
| с<br>                          |                              |          |  |
| Bosh Class                     | s by                         |          |  |
| NEW                            | M1_F1_DEMO_2                 |          |  |
| 5456789744 V<br>Bosh<br>452452 | 545678978<br>Bosh<br>S1243-4 |          |  |
| inactive                       |                              | Inactive |  |

#### 9.2 Λεπτομέρεια μηχανής

Για να ελέγξετε τις πληροφορίες του μηχανήματος:

- Επιλέξτε Μηχανήματα από τη γραμμή πλοήγησης. Θα πρέπει να εμφανίζεται η λίστα μηχανών.
- Επιλέξτε το μηχάνημα που σας ενδιαφέρει κάνοντας κλικ απευθείας στο όνομά του.
- Φύλλο μηχανής θα εμφανιστεί η λίστα με τις διαθέσιμες πληροφορίες σχετικά με το μηχάνημα. Οι ακόλουθες πληροφορίες θα είναι διαθέσιμες στο φύλλο:
  - Όνομα μηχανήματος.
  - Ταυτότητα μηχανήματος
  - Παραγωγός
  - Μοντέλο
  - Σειριακός αριθμός
  - Χωρητικότητα
  - Κατάσταση
  - Ονομα κτιρίου υποδομής

| wortaute | V | Vor | ldl | ine |
|----------|---|-----|-----|-----|
|----------|---|-----|-----|-----|

|        | Dashboard          | Machine sheet 🛛 🧕                                    |
|--------|--------------------|------------------------------------------------------|
| ,      | Orders             |                                                      |
| Þ      | Check UID          | D EXTERNAL_MD (internal ID)                          |
| ≞      | Economic operators | NUMER                                                |
| -      | Facilities         | MODEL<br>PRODUCER                                    |
|        | Machines 1         | CARCTY<br>STATUS                                     |
| ш      | Reporting          | FAGUITY<br>1                                         |
| *      | Users              | Open change logs                                     |
| EO2 EC | olast              | Contact + Data posteriori colicy + 491 Documentation |

#### 9.3 Δημιουργία μηχανών

Για να δημιουργήσετε ένα μηχάνημα, ακολουθήστε τα παρακάτω βήματα:

- Επιλέξτε Μηχανήματα από τη γραμμή πλοήγησης. Θα εμφανιστεί η λίστα μηχανών.
- 2. Κάντε κλικ στο κουμπί Νέο μηχάνημα.

|   | Dashboard          | Machines            |          |                                               |           |                              |                                                      |
|---|--------------------|---------------------|----------|-----------------------------------------------|-----------|------------------------------|------------------------------------------------------|
| Ē | Orders             | C                   |          |                                               |           |                              | 2 O New machine                                      |
| Þ | Check UID          | Filter              | Class t  | by                                            |           |                              | - <u> </u>                                           |
|   | Economic operators | 8REpko              |          | NEW                                           |           | M1 F1 DEMO 2                 |                                                      |
|   | Facilities         | S4667897            | Inactive | S456789744                                    | Inactive  | S45678978                    | inactive                                             |
|   | Machines 1         |                     |          |                                               |           |                              |                                                      |
| ш | Reporting          | EOBMAC<br>SERAL-NOI | Inactive | EXTERNAL_MID<br>SERIAL-NOS<br>Vendor<br>Model | $\oslash$ | ExternalMachine<br>SERAL-NO5 | Inactive                                             |
| * | Users              |                     |          |                                               |           |                              |                                                      |
|   |                    |                     |          |                                               |           |                              | Contact = Data protection policy = API Documentation |

3. **Καινούργιο μηχάνημα**θα εμφανιστεί η οθόνη. Συμπληρώστε τη φόρμα με τις απαιτούμενες πληροφορίες και κάντε κλικ στο κουμπί ΔΗΜΙΟΥΡΓΙΑ.

|               | Dashboard          | New machine                                  |
|---------------|--------------------|----------------------------------------------|
| Ē             | Orders             |                                              |
|               | Check UID          | Machine name                                 |
| ▦             | Economic operators | Select an economic operator *                |
| <b></b>       | Facilities         | Select a facility *                          |
| <b></b>       | Machines           | Vendor *                                     |
| ш             | Reporting          | Model *                                      |
| *             | Users              | Serial number *                              |
| <u>E02 E0</u> | last 🕲 🔿           | Capacity *                                   |
|               |                    | GIAI (Global Individual Asset Identifier)    |
|               |                    | Machine ID is issued in another UID system ? |
|               |                    | CREATE CANCEL                                |

 Ο χρήστης ανακατευθύνεται πίσω στη λίστα Μηχανών, το μηχάνημα που δημιουργήθηκε πρόσφατα θα είναι ορατό στη λίστα, μήνυμα επιβεβαίωσης "Το νέο μηχάνημα δημιουργήθηκε με επιτυχία". εμφανίζεται στο επάνω δεξιό μέρος της οθόνης.

#### 9.4 Τροποποίηση μηχανής

Για να τροποποιήσετε ένα μηχάνημα, εκτελέστε τα ακόλουθα βήματα:

- Επιλέξτε Μηχανήματα από τη γραμμή πλοήγησης. Θα πρέπει να εμφανίζεται η λίστα μηχανών.
- 2. Επιλέξτε το μηχάνημα που θέλετε να τροποποιήσετε κάνοντας κλικ απευθείας στο όνομά του. Θα εμφανιστεί το φύλλο μηχανήματος.

|        | Dashboard          | Machine sheet        |                  |
|--------|--------------------|----------------------|------------------|
|        | Orders             |                      |                  |
| ⊳      | Check UID          | GE Machine demo      | C Edk            |
| H      | Economic operators | 0                    |                  |
| 6      | Fadilities         | N.JGCR<br>5<br>MODEL |                  |
|        | Machines           | PRODUCER             |                  |
| ш      | Reporting          | CARCEY<br>Status     |                  |
| :      | Users              | HOUTY                | Open change logs |
| EO2.EG | Last 🙆 🕤           |                      | open change logs |

 Κάντε κλικ στο κουμπί Επεξεργασία. Θα εμφανιστεί η οθόνη ενημέρωσης του μηχανήματος.

|               | Dashboard          | Update machine  |   |        |        |
|---------------|--------------------|-----------------|---|--------|--------|
| Ē             | Orders             |                 |   |        |        |
| Σ             | Check UID          | GE Machine demo | 0 |        |        |
| ≞             | Economic operators | Facility *      |   |        |        |
| <b></b>       | Facilities         | ID *            |   |        |        |
|               | Machines           | Vendor *        |   |        |        |
| ш             | Reporting          | Model *         |   |        |        |
| *             | Users              | Serial number * |   |        |        |
| <u>E02 EC</u> | <sub>Nast</sub>    | Capacity *      |   |        |        |
|               |                    |                 |   | MODIFY | CANCEL |

 Εναλλακτικά, μπορείτε να προσπελάσετε την οθόνη Ενημέρωση μηχανήματος κάνοντας κλικ στο εικονίδιο Επεξεργασία που βρίσκεται κοντά στο όνομα του μηχανήματος στη λίστα Μηχανήματα.

|          | Dashboard          | Machines          |                    |          |
|----------|--------------------|-------------------|--------------------|----------|
|          | Orders             | G                 |                    |          |
| D        | Check UID          | Filter            | Class by           |          |
| ≞        | Economic operators | keyword1 keyword2 |                    |          |
| æ        | Facilities         | GE Machine demo   | Ø BREpko           | Inactive |
| =        | Machines           |                   |                    |          |
| ш        | Reporting          | M1_F1_DEMO_2      | EOBMAC<br>Inactive | Inactive |
| <b>*</b> | Users              | ExternalMachine   | $\odot$            |          |
| EO2 EC   | <sup>11ast</sup>   |                   | Inactive           |          |

- 5. Ενημερώστε τις πληροφορίες σε επεξεργάσιμα πεδία όπως απαιτείται και κάντε κλικ στο κουμπί ΤΡΟΠΟΠΟΙΗΣΗ.
- 6. Ο χρήστης ανακατευθύνεται πίσω στη λίστα Μηχανών, το ενημερωμένο μηχάνημα θα είναι ορατό στη λίστα, μήνυμα επιβεβαίωσης "Το μηχάνημα ενημερώθηκε με επιτυχία". εμφανίζεται στο επάνω δεξιό μέρος της οθόνης

#### 9.5 Απενεργοποίηση / επανενεργοποίηση μηχανήματος

Για να απενεργοποιήσετε ένα μηχάνημα, εκτελέστε τα ακόλουθα βήματα:

- Επιλέξτε Μηχανήματα από τη γραμμή πλοήγησης. Θα εμφανιστεί η λίστα μηχανών.
- Επιλέξτε το μηχάνημα που θέλετε να απενεργοποιήσετε κάνοντας κλικ στο όνομά του. Θα εμφανιστεί το φύλλο μηχανήματος.

|       | Dashboard          | Machine sheet        |                  |
|-------|--------------------|----------------------|------------------|
| Ē     | Orders             |                      |                  |
| Þ.    | Check UID          | GE Machine demo      | C Edit           |
| ₫     | Economic operators | D.                   |                  |
| æ     | Facilities         | NUMBER<br>5<br>MODEL |                  |
| =     | Machines           | PRODUCER             |                  |
| ш     | Reporting          | CARGTY<br>STATUS     |                  |
| *     | Users              | HALLIY               |                  |
| EO2EC | Last (0 🔿          |                      | Open change logs |

- 3. Κάντε κλικ στο κουμπί Απενεργοποίηση.
- 4. **Επιβεβαιώστε την απενεργοποίηση** παράθυρα ανοιχτά. Δώστε τον λόγο στο πεδίο Μήνυμα\* και κάντε κλικ στο κουμπί ΕΠΙΒΕΒΑΙΩΣΗ.

| Confirm dea      | ctivation                 |    |
|------------------|---------------------------|----|
| Enter comment fo | deactivation confirmation |    |
| Message *        |                           |    |
|                  |                           |    |
|                  |                           |    |
|                  |                           | FI |
|                  | CONFIRM                   |    |

5. Ο χρήστης ανακατευθύνεται στη λίστα Μηχανών, η κατάσταση του απενεργοποιημένου μηχανήματος στη λίστα επισημαίνεται ως ανενεργή και το μήνυμα επιβεβαίωσης «Η κατάσταση του μηχανήματος ενημερώθηκε με επιτυχία» εμφανίζεται στην επάνω δεξιά γωνία της οθόνης.

| ::            | Dashboard          | Machines          |          |          |                              |        |
|---------------|--------------------|-------------------|----------|----------|------------------------------|--------|
| Ē             | Orders             | C                 |          |          | O New m                      | achine |
| 2             | Check UID          | Filter            | Class by |          |                              |        |
| 且             | Economic operators | keyword1 keyword2 |          |          |                              |        |
| <del></del>   | Facilities         | GE Machine demo   | inactive | Inactive | Morrado<br>h<br>452 inactive |        |
| =             | Machines           |                   |          |          |                              |        |
| ш             | Reporting          | M1_F1_DEMO_2      | inactive | Inactive | TERNAL_MID                   |        |
| *             | Users              | ExternalMachine   |          |          |                              |        |
| <u>E05 E0</u> | Xast 🕲 🕀           | SERVINO           | Inactive |          |                              |        |

Για να επανενεργοποιήσετε το μηχάνημα, εκτελέστε τα ακόλουθα βήματα:

- Επιλέξτε Μηχανήματα από τη γραμμή πλοήγησης. Θα εμφανιστεί η λίστα μηχανών.
- Επιλέξτε το μηχάνημα που θέλετε να ενεργοποιήσετε ξανά κάνοντας κλικ στο όνομά του. Θα εμφανιστεί το φύλλο μηχανήματος.
- 3. Κάντε κλικ στο κουμπί Ενεργοποίηση.

|        | Dashboard          | Machine sheet                                                                                                   |
|--------|--------------------|----------------------------------------------------------------------------------------------------|
| Ē      | Orders             | 0 668                                                                                                    |
| Þ      | Check UID          | GE Machine demo                                                                                                 |
|        | Economic operators | 0 inactive                                                                                                    |
| -      | Facilities         | NUMBR MODE.                                                                                                    |
|        | Machines           | PRODUCIR<br>CARCITY                                                                                             |
| ш      | Reporting          | FACUTY CONTRACT OF CONTRACT OF CONTRACT OF CONTRACT OF CONTRACT OF CONTRACT OF CONTRACT OF CONTRACT OF CONTRACT |
| *      | Users              | Open change logs                                                                                                |
| EOS EO | Dlast 🕲 🕀          | Cartast + Data vasteristica nation + API Concentration                                                          |

 Επιβεβαιώστε την ενεργοποίηση τα παράθυρα ανοίγουν. Δώστε τον λόγο στο πεδίο Μήνυμα\* και κάντε κλικ στο κουμπί ΕΠΙΒΕΒΑΙΩΣΗ.

| Confirm activ       | ation                   |   |
|---------------------|-------------------------|---|
| Enter comment for a | activation confirmation |   |
| Message *           |                         |   |
|                     |                         | h |
|                     | CONFIRM                 |   |

5. Ο χρήστης ανακατευθύνεται στη λίστα Μηχανών, η κατάσταση του ενεργοποιημένου μηχανήματος στη λίστα δεν επισημαίνεται και το μήνυμα επιβεβαίωσης «Η κατάσταση του μηχανήματος ενημερώθηκε με επιτυχία» εμφανίζεται στην επάνω δεξιά γωνία της οθόνης.

| Ħ      | Dashboard          | Machines          |           |           |          |           |             |
|--------|--------------------|-------------------|-----------|-----------|----------|-----------|-------------|
|        | Orders             | c                 |           |           |          |           | New machine |
| 2      | Check UID          | Filter            | Class by  |           |          |           |             |
| ≞      | Economic operators | keyword1 keyword2 |           | •         |          | <b>.</b>  |             |
|        | Facilities         | GE Machine demo   | $\otimes$ | внерко    | ()       | NEW       |             |
|        | Machines           |                   |           | FORMAC    |          |           |             |
| ш      | Reporting          | MI_FI_DEMO_2      | Inactive  | SERAL-NOI | Inactive | SERAL-NO5 |             |
| *      | Users              | ExternalMachine   |           |           |          |           |             |
| EOS EC | Last 🕲 🕀           |                   | inactive  |           |          |           |             |

## 10 Μοντέλο προϊόντος

#### 10.1 Λίστα μοντέλων προϊόντων και αναζήτηση

Εκτελέστε τα ακόλουθα βήματα για τη λίστα και την αναζήτηση μοντέλων προϊόντων:

- 1. Επιλέξτε Μοντέλο προϊόντος από τη γραμμή πλοήγησης.
- Μοντέλα προϊόντωνθα πρέπει να εμφανιστεί η οθόνη και μια λίστα με μηχανήματα που σχετίζονται με το χρήστη θα παρέχεται παρακάτω.

| ×        | id issue💋          |     |                          |           |                 |                |                                       |                                                |
|----------|--------------------|-----|--------------------------|-----------|-----------------|----------------|---------------------------------------|------------------------------------------------|
|          | Dashboard          | F   | Product model            | S 2       |                 |                |                                       |                                                |
| Ē        | Orders             |     |                          |           |                 |                |                                       |                                                |
|          | Check UID          |     | C                        |           | Sort by         |                |                                       | New product mod                                |
| ▦        | Economic operators | i i | keyword1, keyword2       |           | • • • •         | exact search 🕜 |                                       |                                                |
| <b>a</b> | Facilities         |     | test<br>brand<br>BELGIUM | $\oslash$ | test2<br>brand2 | Ø              | brand3<br>B ALGERIA                   | $\oslash$                                      |
|          | Machines           |     |                          |           |                 |                |                                       |                                                |
| Ē        | Product models 🕕   |     |                          |           |                 |                |                                       |                                                |
|          | Product codes      |     |                          |           |                 |                | Contact - Terms and Conditions - Data | protection policy + User quide + API Documenta |
| ۲        | Invoices           |     |                          |           |                 |                |                                       |                                                |
| ш        | Reporting          |     |                          |           |                 |                |                                       |                                                |
| :        | Users              |     |                          |           |                 |                |                                       |                                                |

Τα μοντέλα προϊόντων που σχετίζονται με το χρήστη μπορούν να παρατίθενται χρησιμοποιώντας την επιλογή Ταξινόμηση κατά.

- Ма́рка А → Z
- Ма́рка Z→ A
- 'Ovoµa  $A \rightarrow Z$
- 'Ovoµa Z→ A
- Κατάσταση

Για παράδειγμα: επιλέξτε Όνομα Ζ → Α από την αναπτυσσόμενη λίστα Ταξινόμηση κατά. Τα μοντέλα προϊόντων θα εμφανίζονται αυτόματα στη λίστα με το όνομα Ζ → Α.

| Product models               |           |                                         |           |                          |                   |
|------------------------------|-----------|-----------------------------------------|-----------|--------------------------|-------------------|
| C                            |           |                                         |           |                          | New product model |
| Filter<br>keyword1, keyword2 |           | Sort by       Name Z → A ▼   Exact sear | rch 🕜     |                          |                   |
| test3<br>brand3<br>ALGERIA   | $\oslash$ | test2<br>brand2                         | $\oslash$ | test<br>brand<br>BELGIUM | $\bigotimes$      |

Μπορείτε να βρείτε συγκεκριμένα μοντέλα προϊόντων με λέξεις-κλειδιά χρησιμοποιώντας την επιλογή Φίλτρο. Οι λέξεις-κλειδιά είναι ακριβείς τιμές του

- Αναγνωριστικό Οικονομικού Φορέα
- 'Ονομα μοντέλου προϊόντος,
- Μάρκα μοντέλου προϊόντος,
- Μοντέλο προϊόντος TP Id,
- Μοντέλο προϊόντος ΤΡ ΡΝ,

Για παράδειγμα: εισαγάγετε την επωνυμία προϊόντος ως λέξη-κλειδί στο πεδίο Φίλτρο. Θα εμφανίζονται μόνο μοντέλα προϊόντων με αυτήν τη μάρκα.

| Product models         |           |         |              |   |  |                   |
|------------------------|-----------|---------|--------------|---|--|-------------------|
| C                      |           |         |              |   |  | New product model |
| Filter<br>productBrand | Sort      | by<br>~ | Exact search | 0 |  |                   |
| test2<br>productbrand  | $\oslash$ |         |              |   |  |                   |

## 10.2 Λεπτομέρεια μοντέλου προϊόντος

Για να ελέγξετε τις πληροφορίες μοντέλου προϊόντος:

- Επιλέξτε Μοντέλα προϊόντων από τη γραμμή πλοήγησης. Θα πρέπει να εμφανίζεται η λίστα μοντέλων προϊόντων.
- Επιλέξτε μοντέλο προϊόντος που σας ενδιαφέρει κάνοντας κλικ απευθείας στο όνομά του.
- 5. Φύλλο μοντέλου προϊόντος θα εμφανιστεί η λίστα με τις διαθέσιμες πληροφορίες σχετικά με το μοντέλο προϊόντος. Οι ακόλουθες πληροφορίες θα είναι διαθέσιμες στο φύλλο:
  - 'Ονομα μοντέλου προϊόντος.
  - Αναγνωριστικό μοντέλου προϊόντος
  - Τύπος μοντέλου προϊόντος
  - Μάρκα μοντέλου προϊόντος

- Προορισμένη αγορά μοντέλου προϊόντος
- TP Id
- ТП ПN
- Κατάσταση
- Όνομα οικονομικού φορέα

| Ħ | Dashboard          | Product model sheet   |            |
|---|--------------------|-----------------------|------------|
|   |                    | Floduct model sheet   |            |
| Ē | Orders             |                       |            |
|   |                    | (2) Deactivate        | 0          |
| 2 | Check UID          |                       | _          |
|   |                    | testName              |            |
| 圓 | Economic operators |                       |            |
| n |                    | Product model id 1    |            |
| _ | Facilities         | PRODUCT TYPE          |            |
| - | r dennes           | Roll your own tobacco |            |
|   |                    | BRAND<br>testBrand    |            |
|   | Machines           | Belgium               |            |
|   |                    | TP D                  |            |
| E | Product models     | IDDID/IDDIA44         |            |
|   |                    | testTpPn              |            |
| Ē | Product codes      | status<br>inactive    |            |
|   |                    | ECONOMIC OPERATOR     |            |
| ۲ | Invoices           | E2                    |            |
|   |                    |                       | Open chang |
|   |                    |                       |            |

## 10.3 Δημιουργία μοντέλου προϊόντος

Για να δημιουργήσετε ένα μοντέλο προϊόντος, ακολουθήστε τα παρακάτω βήματα:

- Επιλέξτε Μοντέλα προϊόντων από τη γραμμή πλοήγησης. Θα εμφανιστεί η λίστα μοντέλων προϊόντων.
- 7. Κάντε κλικ στο κουμπί Νέο μοντέλο προϊόντος.

|     |                    | A                       |   |                              |           |                                     |                                                      |
|-----|--------------------|-------------------------|---|------------------------------|-----------|-------------------------------------|------------------------------------------------------|
|     | Dashboard          | Product models          |   |                              |           |                                     |                                                      |
|     | Orders             | c                       |   |                              |           |                                     | 2 New product model                                  |
|     | Check UID          | Filter                  | S | Sort by                      | 0         |                                     |                                                      |
| Щ   | Economic operators | keyword1, keyword2      |   | Exact search                 | v         |                                     |                                                      |
| 5   | Facilities         | productbrand<br>ANDORRA | ( | test3<br>brand3<br>C ALGERIA | $\oslash$ | testName<br>testBrand<br>BELGIUM    | $\bigotimes$                                         |
| =   | Machines           |                         |   |                              |           |                                     |                                                      |
| Ē   | Product models 🕕   |                         |   |                              |           |                                     |                                                      |
| Ē   | Product codes      |                         |   |                              |           | Contact + Terms and Conditions + Da | a orstection solicy + User quide + API Documentation |
| ۲   | Invoices           |                         |   |                              |           |                                     |                                                      |
| 1.1 | Reporting          |                         |   |                              |           |                                     |                                                      |

8. **Νέο μοντέλο προϊόντος**θα εμφανιστεί η οθόνη. Συμπληρώστε τη φόρμα με τις απαιτούμενες πληροφορίες και κάντε κλικ στο κουμπί ΔΗΜΙΟΥΡΓΙΑ.

|              | Dashboard          | Create product model              |
|--------------|--------------------|-----------------------------------|
|              | Orders             |                                   |
| ۶.           | Check UID          | Product Name                      |
| ▦            | Economic operators | Related economic operator         |
| <del>a</del> | Facilities         | Select an Economic Operator 🔻     |
|              | Machines           | Product type *                    |
| Ē            | Product models     | Brand of product *                |
|              | Product codes      | Average gross weight (gr) *       |
| ۲            | Invoices           | Intended country of retail sale * |
| <u>11</u>    | Reporting          |                                   |
| *            | Users              | CREATE                            |

9. Ο χρήστης ανακατευθύνεται πίσω στη λίστα μοντέλων προϊόντων, το μοντέλο προϊόντος που δημιουργήθηκε πρόσφατα θα είναι ορατό στη λίστα, μήνυμα επιβεβαίωσης "Το νέο μοντέλο προϊόντος δημιουργήθηκε με επιτυχία". εμφανίζεται στο επάνω δεξιό μέρος της οθόνης.

#### 10.4 Τροποποίηση μοντέλου προϊόντος

Για να τροποποιήσετε ένα μοντέλο προϊόντος, ακολουθήστε τα παρακάτω βήματα:

- 10.Επιλέξτε Μοντέλα προϊόντων από τη γραμμή πλοήγησης. Θα πρέπει να εμφανίζεται η λίστα μοντέλων προϊόντων.
- Επιλέξτε το μοντέλο προϊόντος που θέλετε να τροποποιήσετε κάνοντας κλικ απευθείας στο όνομά του. Θα εμφανιστεί το φύλλο μοντέλου προϊόντος.

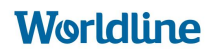

|   | Dashboard          | Product model sheet                             |                  |
|---|--------------------|-------------------------------------------------|------------------|
|   | Orders             |                                                 | C Edit           |
| 2 | Check UID          | testName                                        |                  |
| ≞ | Economic operators | Product model d 1                               |                  |
| 6 | Facilities         | PRODUCT TYPE<br>Roll your own tobacco<br>Elseve |                  |
|   | Machines           | testBrand                                       |                  |
|   | Product models     | 1006-11-50444<br>TP IN<br>testTpPn              |                  |
|   | Product codes      | STATUS<br>Inactive<br>ECONOUC CREATOR           |                  |
| ۲ | Invoices           | 22                                              |                  |
|   |                    |                                                 | Open change logs |

12.Κάντε κλικ στο κουμπί Επεξεργασία. Θα εμφανιστεί η οθόνη ενημέρωσης μοντέλου προϊόντος.

|              | Dashboard          | Update product model                                 |  |
|--------------|--------------------|------------------------------------------------------|--|
| Ē            | Orders             | * mandatory fields                                   |  |
| 5            | Check UID          | Product Name<br>testName                             |  |
| ▦            | Economic operators | Related economic operator                            |  |
| <del>.</del> | Facilities         | eo *                                                 |  |
|              | Machines           | Product type * Roll your own tobacco                 |  |
| Ē            | Product models     | Brand of product * testBrand                         |  |
| Ē            | Product codes      | Average gross weight (gr) * 240                      |  |
| ۲            | Invoices           | Intended country of retail sale *<br>Belgium ~       |  |
| ш            | Reporting          | Tobacco product identifier (EU-CEG) * 15010-11-56444 |  |
|              | Users              | Tobacco product number (EU-CEG) *<br>testTpPn        |  |
| LYTONA.      |                    | MODIFY CANCEL                                        |  |

13.Εναλλακτικά, μπορείτε να προσπελάσετε την οθόνη Ενημέρωση μοντέλου προϊόντος κάνοντας κλικ στο εικονίδιο Επεξεργασία που βρίσκεται κοντά στο όνομα μοντέλου προϊόντος στη λίστα Μοντέλα προϊόντων.

Worldline

|    | Dashboard          | Product models                   |                            |                |                                                         |                                  |
|----|--------------------|----------------------------------|----------------------------|----------------|---------------------------------------------------------|----------------------------------|
|    | Orders             | <i>c</i>                         |                            |                |                                                         | New product model                |
| Þ. | Check UID          | Filter                           | Sort by                    |                |                                                         |                                  |
| I  | Economic operators | keyword1, keyword2               | • • • •                    | Exact search 🕜 |                                                         |                                  |
| 6  | Facilities         | test2<br>productbrand<br>ANDORRA | test3<br>brand3<br>ALGERIA | $\oslash$      | testName<br>testBrand<br>BELGIUM                        | $\odot$                          |
|    | Machines           |                                  |                            |                |                                                         |                                  |
| Ē  | Product models     |                                  |                            |                |                                                         |                                  |
|    | Product codes      |                                  |                            | 1              | Contact + Terms and Conditions + Data protection policy | + User-aulde + API Documentation |
| ۲  | Invoices           |                                  |                            |                |                                                         |                                  |

- 14. Ενημερώστε τις πληροφορίες σε επεξεργάσιμα πεδία όπως απαιτείται και κάντε κλικ στο κουμπί ΤΡΟΠΟΠΟΙΗΣΗ.
- 15.Ο χρήστης ανακατευθύνεται πίσω στη λίστα μοντέλων προϊόντων, το ενημερωμένο μοντέλο προϊόντος θα είναι ορατό στη λίστα, μήνυμα επιβεβαίωσης "Το μοντέλο προϊόντος ενημερώθηκε με επιτυχία". εμφανίζεται στο επάνω δεξιό μέρος της οθόνης

# 10.5 Ενημέρωση ενημέρωσης Απενεργοποίηση / επανενεργοποίηση μοντέλου προϊόντος

Για να απενεργοποιήσετε ένα μοντέλο προϊόντος, ακολουθήστε τα παρακάτω βήματα:

- 16.Επιλέξτε Μοντέλα προϊόντων από τη γραμμή πλοήγησης. Θα εμφανιστεί η λίστα μοντέλων προϊόντων.
- 17.Επιλέξτε το μοντέλο προϊόντος που θέλετε να απενεργοποιήσετε κάνοντας κλικ στο όνομά του. Θα εμφανιστεί το φύλλο μοντέλου προϊόντος.

|   | Dashboard          | Product model sheet                     |
|---|--------------------|-----------------------------------------|
|   | Orders             | Deactivate                              |
|   | Check UID          | test2                                   |
| ▦ | Economic operators | Product model id 3                      |
| 5 | Facilities         | PRODUCT TYPE<br>Nasal tobacco           |
|   | Machines           | BRAND<br>productbrand<br>Andorra        |
|   | Product models     | STATUS<br>Inactive<br>ECONONIC OPERATOR |
| Ē | Product codes      | U <u>uderresun</u> g∠                   |

- 18.Κάντε κλικ στο κουμπί Απενεργοποίηση.
- 19. Επιβεβαιώστε την απενεργοποίηση παράθυρα ανοιχτά. Δώστε τον λόγο στο πεδίο Μήνυμα\* και κάντε κλικ στο κουμπί ΕΠΙΒΕΒΑΙΩΣΗ.

| Confirm deactiv       | ration             |        |  |
|-----------------------|--------------------|--------|--|
| Enter comment for dea | ctivation confirma | ation  |  |
| Message *             |                    |        |  |
|                       |                    |        |  |
|                       |                    |        |  |
|                       | CONFIRM            | CANCEL |  |
|                       |                    |        |  |

20.Ο χρήστης ανακατευθύνεται στη λίστα μοντέλων προϊόντων, η κατάσταση του απενεργοποιημένου μοντέλου προϊόντος στη λίστα επισημαίνεται ως ανενεργή και το μήνυμα επιβεβαίωσης «Η κατάσταση του μοντέλου προϊόντος ενημερώθηκε με επιτυχία» εμφανίζεται στην επάνω δεξιά γωνία της οθόνης.

|    | Dashboard          | Product models                                                                              |
|----|--------------------|---------------------------------------------------------------------------------------------|
| Ē  | Orders             | C O New großuct moder                                                                       |
|    | Check UID          | Filter Sort by                                                                              |
| Щ  | Economic operators | keywordt, keyword2                                                                          |
| 6  | Facilities         | test2<br>productbrand<br>Inactive<br>Inactive                                               |
| 11 | Machines           |                                                                                             |
|    | Product models     |                                                                                             |
|    | Product codes      | Contact + Terms and Constitions + Data contection colory + Littler name + API Documentation |
| ۲  | Invoices           |                                                                                             |
| ш  | Reporting          |                                                                                             |
| 1  | Users              |                                                                                             |

Για να ενεργοποιήσετε ξανά το μοντέλο προϊόντος, ακολουθήστε τα παρακάτω βήματα:

- 21.Επιλέξτε Μοντέλα προϊόντων από τη γραμμή πλοήγησης. Θα εμφανιστεί η λίστα μοντέλων προϊόντων.
- 22.Επιλέξτε το μοντέλο προϊόντος που θέλετε να ενεργοποιήσετε ξανά κάνοντας κλικ στο όνομά του. Θα εμφανιστεί το φύλλο μοντέλου προϊόντος.
- 23.Κάντε κλικ στο κουμπί Ενεργοποίηση.

|              | Dashboard          | Product model sheet                                                                      |
|--------------|--------------------|------------------------------------------------------------------------------------------|
|              |                    |                                                                                          |
| М            | Check UID          | Activate     test2                                                                       |
| Щ            | Economic operators | Product model id 3 Inactive                                                              |
| 6            | Facilities         | PRODUCT TYPE<br>Nasal tobacco<br>BAND                                                    |
|              | Machines           | productbrand                                                                             |
| Ē            | Product models     | ECONOMIC OPERATOR<br>orderTesting2<br>Open change logs                                   |
| <b>d</b> iti | Product codes      |                                                                                          |
| ۲            | Invoices           | Contact + Terms and Conditions + East excited on eality + Main ranks + API Documentation |
| <u>11</u>    | Reporting          |                                                                                          |

24. **Επιβεβαιώστε την ενεργοποίηση**τα παράθυρα ανοίγουν. Δώστε τον λόγο στο πεδίο Μήνυμα\* και κάντε κλικ στο κουμπί ΕΠΙΒΕΒΑΙΩΣΗ.

| Confirm activ       | ation                   |   |
|---------------------|-------------------------|---|
| Enter comment for a | activation confirmation |   |
| Message *           |                         |   |
|                     |                         | _ |
|                     | CONFIRM CANCEL          |   |

25.Ο χρήστης ανακατευθύνεται στη λίστα μοντέλων προϊόντων, η κατάσταση του ενεργοποιημένου μοντέλου προϊόντος στη λίστα δεν επισημαίνεται και το μήνυμα επιβεβαίωσης «Η κατάσταση του μοντέλου προϊόντος ενημερώθηκε με επιτυχία» εμφανίζεται στην επάνω δεξιά γωνία της οθόνης.

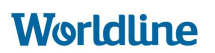

|   | Dashboard          | Pro         | oduct models         | S         |                              |           |                                       |                                                   |
|---|--------------------|-------------|----------------------|-----------|------------------------------|-----------|---------------------------------------|---------------------------------------------------|
|   | Orders             |             |                      |           |                              |           |                                       |                                                   |
| Σ | Check UID          | C           |                      |           | Sort by                      | •         |                                       | New product model                                 |
| Ш | Economic operators | keyv        | word1, keyword2      |           | Exact search                 | U         |                                       |                                                   |
| 6 | Facilities         | tes<br>proc | Juctbrand<br>ANDORRA | $\oslash$ | test3<br>brand3<br>C ALGERIA | $\oslash$ | testName<br>testBrand<br>BELGIUM      | $\oslash$                                         |
|   | Machines           |             |                      |           |                              |           |                                       |                                                   |
| Ē | Product models     |             |                      |           |                              |           |                                       |                                                   |
| Ē | Product codes      |             |                      |           |                              |           | Contact + Terms and Conditions + Data | extection policy + User suide + API.Documentation |
| ۲ | Invoices           |             |                      |           |                              |           |                                       |                                                   |
| ш | Reporting          |             |                      |           |                              |           |                                       |                                                   |

# 11 Τιμολόγηση

Επιλέξτε Τιμολόγια από τη γραμμή πλοήγησης. Εμφανίζεται η λίστα τιμολογίων.

|    | Dashboard          | Invoices                                                                    |         |                                                              |       |                                                                                               |       |
|----|--------------------|-----------------------------------------------------------------------------|---------|--------------------------------------------------------------|-------|-----------------------------------------------------------------------------------------------|-------|
| Ē  | Orders             | Filter                                                                      |         | Sort by                                                      |       |                                                                                               |       |
| 5. | Check UID          | keyword1, keyword2                                                          |         | ✓ ● Exact search                                             | th 🕜  |                                                                                               |       |
| Ш  | Economic operators | Download Invoices                                                           |         |                                                              |       |                                                                                               |       |
| 6  | Facilities         | C dce49ffe-24eb-4f8e-86ef-<br>5649eb1fae6d<br>Involce68                     |         | Scb2b188-1746-4378-8574-<br>af45b296eaee<br>InvoiceGR        |       | (*) 633ca96c-9ac5-4ce0-9264-<br>a47dbd340204<br>Invoice68                                     |       |
|    | Machines           | Submission Date: —<br>Payment Date: —<br>Fee: €7.00<br>⊕ QLOBAL             |         | Submission Date:<br>Payment Date:<br>Fee: €19,74<br>@ oLobaL |       | Submission Date: 5/18/2022, 5:5≥:02 PM<br>Payment Date:<br>Fee: €3:31<br>@ 0.0084             |       |
| Ē  | Product models     |                                                                             | pending |                                                              | error |                                                                                               | error |
| Ē  | Product codes      | <ul> <li>304ae880-5002-40a4-b81f-<br/>43168def4e85<br/>Invoice68</li> </ul> |         | b4d6f488-38f6-4860-9cfd-<br>2541115d01bb<br>InvoicedR        |       | <ul> <li>✓ 49cefd06-04d1-4f07-8df4-<br/>7f90a2fd0445</li> <li>Invoice6<sup>®</sup></li> </ul> |       |
| ۲  | Invoices           | Submission Date: —<br>Payment Date: —<br>Fee: €7.00                         |         | Submission Date: —<br>Payment Date: —<br>Fee: €11.00         |       | Submission Date: 5/6/2022, 4:52:44 PM<br>Payment Date: 5/12/2022, 4:52:44 PM<br>Fee: €3.00    |       |
| ш  | Reporting          | GREECE                                                                      | error   | GREECE                                                       | error | GREECE                                                                                        | paid  |
| *  | Users              | 9573be67-4430-41a2-bab0-<br>5f6601481705<br>Invice68                        |         | ba53b250-b50d-4d4e-a898-<br>3708daa0ddab     Invoice68       |       | c8d2525c-b6cd-4dfd-99fe-<br>cdb662509878     Invoice6#                                        |       |

Τα τιμολόγια μπορούν να ταξινομηθούν χρησιμοποιώντας Ταξινόμηση κατά επιλογή.

- Αύξουσα κατάσταση
- Κατάσταση φθίνουσα
- Οικονομικός Φορέας
- Αριθμός τιμολογίου Α → Ζ
- Αριθμός τιμολογίου  $Z \rightarrow A$
- Χώρα λιανικής Α → Ζ
- Χώρα λιανικής Ζ→ Α
- Ημερομηνία νεότερη → παλαιότερη
- Ημερομηνία παλαιότερη → νεότερη

Για παράδειγμα: επιλέξτε Κατάσταση αύξουσα από την αναπτυσσόμενη λίστα Ταξινόμηση κατά. Τα τιμολόγια θα παρατίθενται κατά καταστάσεις 1) Σφάλμα, 2) Ανοιχτό, 3) Σε εκκρεμότητα, 4) Απεσταλμένο, 5) Πληρωμένο.

#### Invoices

| Filter                                                                   | Sort by                                                                                      |
|--------------------------------------------------------------------------|----------------------------------------------------------------------------------------------|
| keyword1, keyword2                                                       | Status ascending                                                                             |
|                                                                          | Status ascending                                                                             |
| Download Invoices                                                        | Economic operator<br>Invoice number A → Z                                                    |
| cbc7054c-a56a-4556-9d61-<br>1fefcd5a05f5<br>Invoice68                    | Invoice number Z → A<br>Retail country A → Z<br>Retail country Z → A<br>Date newest → oldest |
| Submission Date: 5/5/2022, 7:24:01 PM<br>Payment Date: —<br>Fee: €177.89 | Date oldest -> newest 5/2022, 7:45:08 PM<br>Payment Date:<br>Fee: €33.16                     |
|                                                                          | GLOBAL error                                                                                 |

Συγκεκριμένα τιμολόγια μπορούν να φιλτραριστούν χρησιμοποιώντας την επιλογή Φίλτρο. Οι λέξεις-κλειδιά είναι

- Όνομα ΕΟ
- Αριθμός τιμολογίου
- Κατάσταση
- Ταυτότητα ΕΟ
- Χώρα λιανικής πώλησης

Για παράδειγμα, όταν η κατάσταση τιμολογίου ΕΚΚΡΕΜΕΙ εισάγεται ως λέξηκλειδί, τότε θα εμφανίζονται μόνο τα τιμολόγια με κατάσταση ΕΚΚΡΕΜΟ.

#### 11.1 Δημιουργία τιμολογίου

Το τιμολόγιο δημιουργείται μετά την επεξεργασία της παραγγελίας. Εάν υπάρχει Τιμολόγιο που συνδέεται με τον ίδιο ΕΟ με την παραγγελία και δεν έχει υποβληθεί ακόμη σε επεξεργασία, η παραγγελία θα προστεθεί σε αυτό το Τιμολόγιο. Διαφορετικά, θα δημιουργηθεί νέο Τιμολόγιο.

**Χώρα λιανικής πώλησης**καθορίζεται κατά παραγγελία προϊόντων που προορίζονται αγορά. Εάν η προβλεπόμενη αγορά είναι η Κύπρος, τότε η Χώρα Λιανικής θα είναι CY, για την Ελλάδα θα είναι η GR και για άλλες χώρες Παγκόσμια.

#### 11.2 Στοιχεία τιμολογίου

Για να ελέγξετε τις πληροφορίες του μηχανήματος:

1. Επιλέξτε Τιμολόγια από τη γραμμή πλοήγησης. Η λίστα τιμολογίων πρέπει να είναι

εκτεθειμένος.

2. Επιλέξτε τιμολόγιο ενδιαφέροντος κάνοντας κλικ απευθείας στον αριθμό του.

3. Θα εμφανιστεί το φύλλο τιμολογίου με τις πληροφορίες τιμολογίου. Οι

ακόλουθες πληροφορίες θα είναι διαθέσιμες στο φύλλο:

Αριθμός τιμολογίου

- Κατάσταση τιμολογίου
- Ημερομηνία δημιουργίας
- Χώρα λιανικής
- Οικονομικός φορέας
- Τἑλη
- Κατάσταση πληρωμής
- Ημερομηνία πληρωμής (εάν πληρωθεί)
- Λίστα παραγγελιών

Invoice Information

|                                                                                                    |         |   |              |   |  | Print Invoice Report |
|----------------------------------------------------------------------------------------------------|---------|---|--------------|---|--|----------------------|
|                                                                                                    |         |   |              |   |  |                      |
| Invoice Number: dce49ffe-24eb-4f8e-86ef-5649ebifae6d<br>Pending<br>Created at \$27/2022, 6/32:00 PM<br>Global |         |   |              |   |  |                      |
| ECONOMIC OPERATOR<br>INVOICEGE<br>FEE AMOUNT<br>©7.00<br>PRIVILENT STATUS:<br>New                             |         |   |              |   |  |                      |
| Filter                                                                                                    | Sort by |   |              |   |  |                      |
| keyword1, keyword2                                                                                            |         | ~ | Exact search | 0 |  |                      |
| 3.5K Cigarilio                                                                                                |         |   |              |   |  |                      |
| InvoiceFacilityGR                                                                                             |         |   |              |   |  |                      |

#### 11.3 Κατάσταση τιμολογίου

Τα τιμολόγια μπορούν να έχουν τις ακόλουθες καταστάσεις:

- Ανοιξε το τιμολόγιο δημιουργείται, αλλά δεν υποβάλλεται σε επεξεργασία
- εκκρεμής- το τιμολόγιο βρίσκεται υπό επεξεργασία
- Απεσταλμένα το τιμολόγιο διεκπεραιώνεται
- επί πληρωμή- το τιμολόγιο εξοφλείται
- Λάθος η επεξεργασία/πληρωμή τιμολογίου απέτυχε

#### 11.4 Επεξεργασία τιμολογίου

Τα τιμολόγια επεξεργάζονται αυτόματα από το σύστημα στα χρονοδιαγράμματα ή χειροκίνητα από τον Διαχειριστή εκδότη.

## 12 Αναφορά

Επιλέξτε Αναφορά από τη γραμμή πλοήγησης. Εμφανίζεται η οθόνη αναφοράς.

|          | Dashboard          | Reportin                                                                                            | g                                                |                                                       |                                                                                                    |
|----------|--------------------|----------------------------------------------------------------------------------------------------|--------------------------------------------------|-------------------------------------------------------|----------------------------------------------------------------------------------------------------|
| Ē        | Orders             |                                                                                                    |                                                  |                                                       | <ul> <li>Download report.</li> </ul>                                                                                                    |
|          | Check UID          | Number of                                                                                           | ordered UIDs                                     |                                                       | Cattinga                                                                                                    |
| ▦        | Economic operators | IDs issued for all reg                                                                              | istries between 9/1/2018 and 3/7/201             | 9                                                     | Period                                                                                                    |
| <b>.</b> | Facilities         | NGM                                                                                                 |                                                  |                                                       | ® Month<br>© Year<br>Range                                                                                                    |
|          | Machines           | 1254                                                                                                |                                                  | •                                                     | From         To           09/012018         03/07/2019                                                                                                    |
| ш        | Reporting          | SM                                                                                                  |                                                  |                                                       | Registry     One and the second second |
| *        | Users              |                                                                                                    | <b>1</b> 9                                       | 22019                                                 | Cacility     Machine     Order status                                                                                                    |
| EO2 E    | œas: <b>® ⋺</b>    | Date         N           1(2019)         4           2(2019)         11           3(2019)         6 | Number of ordered unit UIDs<br>.dK<br>.9M<br>.9K | Number of ordered appreparted UDs<br>128<br>350K<br>5 | Order status                                                                                                    |

Η οθόνη αναφοράς αποτελείται από 3 μέρη:

- Περιοχή γραφήματος που αναπαριστά γραφικά τα αποτελέσματα της αναφοράς που δημιουργούνται μετά την επιλογή των επιλογών στην ενότητα Ρυθμίσεις.
- **Ρυθμίσεις** ενότητα όπου μπορείτε να επιλέξετε τις απαιτούμενες παραμέτρους για τη δημιουργία αναφοράς,
- Λήψη αναφοράς κουμπί επιτρέπει τη λήψη της παραγόμενης αναφοράς στον προτιμώμενο κατάλογο στον υπολογιστή σας.

Οι ακόλουθες παράμετροι μπορούν να οριστούν στην ενότητα Ρυθμίσεις:

- Περίοδος η υποενότητα επιτρέπει την επιλογή μεταξύ: Ημέρα (κουμπί ραδιοφώνου), Μήνας (κουμπί ραδιοφώνου), Έτος (κουμπί ραδιοφώνου).
- Εύρος η υποενότητα επιτρέπει τη ρύθμιση των πεδίων Από και Έως Ημερομηνία. Η ημερομηνία μπορεί να εισαχθεί χειροκίνητα, να οριστεί χρησιμοποιώντας βέλη πάνω/κάτω ή να επιλεγεί από το ημερολόγιο.

| rom  | 0      |      |     |     | т   | o    |        |
|------|--------|------|-----|-----|-----|------|--------|
| 09/0 | 1/2018 | 8    | ×¢  | ۳   |     | 03/0 | 7/2019 |
| Sept | ember  | 2018 | •   |     | •   | Þ    | ]      |
| Sun  | Mon    | Tue  | Wed | Thu | Fri | Sat  |        |
| 26   | 27     | 28   | 29  | 30  | 31  | 1    |        |
| 2    | 3      | 4    | 5   | 6   | 7   | 8    |        |
| 9    | 10     | 11   | 12  | 13  | 14  | 15   |        |
| 16   | 17     | 18   | 19  | 20  | 21  | 22   |        |
| 23   | 24     | 25   | 26  | 27  | 28  | 29   |        |
|      | 1      | 2    | 3   | 4   | 5   | 6    |        |

 Μητρώο – η υποενότητα επιτρέπει την επιλογή μεταξύ: Όλα, Οικονομικός Φορέας, Εγκατάσταση και Μηχανή. Για όλες τις επιλογές εκτός από το Όλα, θα σας ζητηθεί να δώσετε αναγνωριστικό ΕΟ, αναγνωριστικό εγκατάστασης ή αναγνωριστικό μηχανήματος αντίστοιχα στο πεδίο που εμφανίζεται παρακάτω.

|                   | Registry               |
|-------------------|------------------------|
| Registry          | ◎ All                  |
| All               | Economic operator      |
| © All             | Facility               |
| Economic operator | Machine                |
| Facility          | Economic Operator Id * |
| Machine           | •                      |
|                   |                        |

 Κατάσταση παραγγελίας – η υποενότητα επιτρέπει την επιλογή των ακόλουθων επιλογών από την αναπτυσσόμενη λίστα: Σε εκκρεμότητα, Αναμονή για έγκριση, Εγκρίθηκε, Λήφθηκε και Ακυρώθηκε.

| Order status         |          |       |
|----------------------|----------|-------|
| Order status         |          |       |
| •                    | $\oplus$ |       |
| Pending              | 1        |       |
| Waiting for approval |          |       |
| Approved             |          |       |
| Downloaded           |          |       |
| Cancelled            |          | DESET |
|                      |          | RESET |

Όταν όλες οι επιλογές στην ενότητα Ρυθμίσεις έχουν επιλεγεί σωστά, το κουμπί Λήψη αναφοράς ενεργοποιείται και η αναφορά είναι έτοιμη για λήψη στον υπολογιστή σας.

|                                                                                                    | Download report |
|----------------------------------------------------------------------------------------------------|-----------------|
|                                                                                                    |                 |
| Settings                                                                                               |                 |
| Period                                                                                                 |                 |
| O Day                                                                                                  |                 |
| <ul> <li>Month</li> <li>Year</li> </ul>                                                                |                 |
| Range                                                                                                  |                 |
| From                                                                                                   | То              |
| 09/01/2018                                                                                             | 03/07/2019      |
| Registry                                                                                               |                 |
| <ul> <li>All</li> <li>Economic operator</li> <li>Facility</li> <li>Machine<br/>Machine Id *</li> </ul> |                 |
| NEW •                                                                                                  |                 |
| Order status                                                                                           |                 |
| Order status                                                                                           |                 |
|                                                                                                    |                 |
| Approved                                                                                               |                 |
|                                                                                                    |                 |
|                                                                                                    |                 |
| APPLY                                                                                                  | RESET           |

## 13 Χρήστες

#### 13.1 Λίστα χρηστών

Επιλέξτε Χρήστες από τη γραμμή πλοήγησης. Η λίστα χρηστών θα εμφανιστεί στην οθόνη.

| Dashboard            | Users                                             |
|----------------------|---------------------------------------------------|
| 💼 Orders             | C Pressure                                        |
| D Check UID          | Filter Class by                                   |
| Economic operators   |                                                   |
| Facilities           |                                                   |
| Machines             |                                                   |
| <u>III</u> Reporting | Contral - Entransmission unity - all Decrementary |
| Lusers               |                                                   |
| EOZ EDLASS © 🔿       |                                                   |

Οι χρήστες μπορούν να καταχωρηθούν χρησιμοποιώντας Κατηγορία ανά επιλογή.

- 'Ovoµa  $A \rightarrow Z$
- Ovoµa Z→ A
- Επώνυμο Α → Ζ
- Επώνυμο Ζ→ Α
- Κατάσταση

Ο συγκεκριμένος χρήστης μπορεί να βρεθεί εισάγοντας τις ακόλουθες τιμές στο πεδίο Φίλτρο:

- Ovoµa
- Епіθєто
- ΗΛΕΚΤΡΟΝΙΚΗ ΔΙΕΥΘΥΝΣΗ

## 13.2 Δημιουργία νέου χρήστη

Για να δημιουργήσετε νέο χρήστη, ακολουθήστε τα παρακάτω βήματα:

- Επιλέξτε Χρήστες από τη γραμμή πλοήγησης. Θα εμφανιστεί η λίστα χρηστών.
- 2. Κάντε κλικ στο κουμπί Νέος χρήστης.
| Users             |          |     |
|-------------------|----------|-----|
| C                 | O Newu   | ser |
|                   |          |     |
| Filter            | Class by |     |
| keyword1 keyword2 | •        |     |

- 3. **Νέος χρήστης**θα ανοίξει η φόρμα.
- 4. Συμπληρώστε τις πληροφορίες στα πεδία και κάντε κλικ στο κουμπί ΔΗΜΙΟΥΡΓΙΑ.

| [              |             | <br>   |        |
|----------------|-------------|--------|--------|
| New user       |             |        |        |
| First name *   | Last name * |        |        |
|                |             |        |        |
| E-mail *       |             |        |        |
|                |             |        |        |
| Phone number * |             |        |        |
| Roles          |             |        |        |
| Type *         |             |        |        |
|                | •           |        |        |
|                |             |        |        |
|                |             | CREATE | CANCEL |

5. Ο χρήστης ανακατευθύνεται στην κύρια λίστα, εμφανίζεται το μήνυμα επιβεβαίωσης «Νέος χρήστης δημιουργήθηκε» στο επάνω μέρος της οθόνης. Ο νέος χρήστης θα είναι ορατός στη λίστα.

## 13.3 Απενεργοποίηση χρήστη

Εκτελέστε τα παρακάτω βήματα για να απενεργοποιήσετε τον χρήστη:

- Επιλέξτε Χρήστες από τη γραμμή πλοήγησης. Θα εμφανιστεί η λίστα χρηστών.
- Επιλέξτε χρήστη κάνοντας κλικ απευθείας στο όνομά του. Θα εμφανιστεί το φύλλο χρήστη.

| <b></b> (  | Dashboard          | User sheet                                                                                                    |
|------------|--------------------|----------------------------------------------------------------------------------------------------|
| Ē (        | Orders             |                                                                                                    |
|            | Check UID          | E0888 LAST                                                                                                    |
| <b>I</b> • | Economic operators |                                                                                                    |
| <b></b> ,  | Facilities         | ROLE ROLE AND A ROLE AND A RO |
| <b>.</b>   | Machines           | STATUS                                                                                                    |
| ш          | Reporting          | Entities  • E00                                                                                                    |
| <u>د</u> ر | Users              | togotrg Economic operator                                                                                                    |
| EO2 EOLas  | ∞                  | VIENAS-du     Economic constance     Economic constance     Economic constance     Economic constance                                                                                                    |

- 3. Κάντε κλικ στο κουμπί Απενεργοποίηση.
- Επιβεβαιώστε την απενεργοποίηση παράθυρο ανοίγει. Εισαγάγετε σχόλιο στο πεδίο Μήνυμα\* και κάντε κλικ στο κουμπί ΕΠΙΒΕΒΑΙΩΣΗ.

| Confirm deactiv        | ation              |        |    |
|------------------------|--------------------|--------|----|
| Enter comment for dead | ctivation confirma | ition  |    |
| Message *              |                    |        |    |
|                        |                    |        | le |
|                        |                    |        |    |
|                        | CONFIRM            | CANCEL |    |

5. Ο χρήστης ανακατευθύνεται στη λίστα χρηστών, το μήνυμα επιβεβαίωσης «Η κατάσταση χρήστη ενημερώθηκε με επιτυχία» εμφανίζεται στην επάνω γωνία της οθόνης, η κατάσταση χρήστη στη λίστα επισημαίνεται ως ανενεργή.

|              | Dashboard   |          | Users             |          |        |           |                                                      |
|--------------|-------------|----------|-------------------|----------|--------|-----------|------------------------------------------------------|
| Ē            | Orders      |          | 2                 |          |        |           |                                                      |
| Þ            | Check UID   |          | Filter            | Class by |        |           | Now User                                             |
|              | Economic op | perators | keyword1 keyword2 |          |        |           |                                                      |
| 6            | Facilities  |          | E0888 LAST        | Inactive | User 2 | $\oslash$ | User 3                                               |
| iii          | Machines    |          |                   |          |        |           |                                                      |
| ш            | Reporting   |          |                   |          |        |           |                                                      |
| -            | Users       |          |                   |          |        |           | Contact = Data protection policy = API Documentation |
| <u>E02 D</u> | DLast       | @ €      |                   |          |        |           |                                                      |

# 14 Ρυθμίσεις λογαριασμού

## 14.1 Ο λογαριασμός μου

Για πρόσβαση στον δικό σας λογαριασμό:

- Κάντε κλικ στο όνομα χρήστη σας που θα εμφανιστεί στο κάτω μέρος της γραμμής πλοήγησης.
- 2. **Ο λογαριασμός μου**θα εμφανιστεί η οθόνη:

|        | Dashboard          | My account 🛛 2                                                |
|--------|--------------------|---------------------------------------------------------------|
| Ē      | Orders             |                                                               |
| D      | Check UID          | Fist name<br>EO2<br>Last name<br>EOLast                       |
| ▦      | Economic operators | Email                                                         |
| æ      | Facilities         | Role<br>Economic operator administrator<br>Preferred language |
|        | Machines           | Change password     Update personal information               |
| ш      | Reporting          | Entities                                                      |
| *      | Users              | • FACILITY_DEMO8<br>Facility                                  |
| EO2 EO | Last 1 💿 🔿         | ExternalEo     Economic operator                              |

Η οθόνη του λογαριασμού μου περιέχει τις ακόλουθες πληροφορίες:

- Προσωπικά στοιχεία οικονομικού φορέα,
- Φορείς που σχετίζονται με οικονομικούς φορείς (άλλοι οικονομικοί φορείς, εγκαταστάσεις, μηχανήματα)
- Επιλογή αλλαγής κωδικού πρόσβασης
- Ενημέρωση επιλογής προσωπικών στοιχείων

Εκτελέστε τα παρακάτω βήματα για να αλλάξετε τον κωδικό πρόσβασης.

- Κάντε κλικ στο όνομά σας στο κάτω μέρος της γραμμής πλοήγησης. Θα εμφανιστεί η οθόνη του λογαριασμού μου.
- 2. Κάντε κλικ στο κουμπί Αλλαγή κωδικού πρόσβασης.

|        | Dashboard          | My account                                     |
|--------|--------------------|------------------------------------------------|
|        | Orders             |                                                |
|        | Check UID          | First name<br>E                                |
|        | Economic operators | Email<br>Phone                                 |
| æ      | Facilities         | Role<br>Economic operator administrator        |
|        | Machines           | 2 Change password  Update personal information |
| ш      | Reporting          | Entities                                       |
| :      | Users              | • ExternalEo<br>Economic operator              |
| EOS EC | Last 1 🛞 🔿         | • testEo3<br>Economic operator                 |

- 3. **Αλλαξε κωδικό**θα ανοίξει παράθυρο.
- 4. Εισαγάγετε τον παλιό κωδικό και τον νέο κωδικό πρόσβασης στα αντίστοιχα πεδία και κάντε κλικ στο κουμπί ΑΛΛΑΓΗ ΚΩΔΙΚΟΥ.

| Change password        | * mandatory fields |
|------------------------|--------------------|
| Old password *         |                    |
| New password *         |                    |
| Confirm new password * |                    |
| CHANGE PASSWORD CA     | ANCEL              |

 Ο χρήστης θα ανακατευθυνθεί στην αρχική οθόνη σύνδεσης του συστήματος και θα μπορεί να συνδεθεί χρησιμοποιώντας τον νέο κωδικό πρόσβασής του.

| ा छ)<br>Sign in<br>User identifier * | Create an<br>Account                                                      |
|--------------------------------------|---------------------------------------------------------------------------|
| Password *                           | You may create your account<br>using the register form.<br>Create account |
| Errot your password?                 |                                                                           |

- Για να ενημερώσετε τα προσωπικά στοιχεία, ακολουθήστε τα παρακάτω βήματα:
  - Κάντε κλικ στο όνομά σας στο κάτω μέρος της γραμμής πλοήγησης. Θα εμφανιστεί η οθόνη του λογαριασμού μου.
  - 2. Κάντε κλικ στο κουμπί Ενημέρωση προσωπικών στοιχείων.

|            | Dashboard          | My account                               |
|------------|--------------------|------------------------------------------|
| Ē          | Orders             |                                          |
|            | Check UID          | First name<br>EO2<br>Last name<br>EOLast |
| Щ          | Economic operators | Email<br>Phone                           |
| <b>.</b>   | Facilities         | Role<br>Economic operator administrator  |
| 80         | Machines           | Preteneo language<br>English             |
| <u>111</u> | Reporting          | Entities                                 |
| *          | Users              | ExternalEo     Economic operator         |
| EO2 EC     | <u>Nast</u> 1 ⊗ ∋  | testEo3     Economic operator            |

- 3. **Ενημερώστε τα προσωπικά στοιχεία** Ανοίγει το παράθυρο που εμφανίζει τις τρέχουσες πληροφορίες στα πεδία.
- Ενημερώστε τις πληροφορίες όπως απαιτείται και κάντε κλικ στο κουμπί ΕΝΗΜΕΡΩΣΗ

| 1 1                    |             | * mandatory f |
|------------------------|-------------|---------------|
| First name *           | Last name * |               |
| EO2                    | EOLast      |               |
|                        |             |               |
| E-Mail *               |             |               |
|                        |             |               |
| Phone *                |             |               |
|                        |             |               |
|                        |             |               |
|                        |             |               |
|                        |             |               |
| Preferred langu        | lage        |               |
| Preferred langu        | lage        |               |
| Preferred langu<br>ा 🙉 | lage        |               |

5. Ο χρήστης ανακατευθύνεται στην οθόνη Ο λογαριασμός μου, όπου θα εμφανίζονται ενημερωμένες πληροφορίες και το μήνυμα επιβεβαίωσης "Ο λογαριασμός σας ενημερώθηκε" εμφανίζεται στο επάνω μέρος της οθόνης.

Για να ενημερώσετε προσωπικά στοιχεία με πληροφορίες Taxisnet ακολουθήστε τα παρακάτω βήματα:

- Κάντε κλικ στο όνομά σας στο κάτω μέρος της γραμμής πλοήγησης. Θα εμφανιστεί η οθόνη του λογαριασμού μου.
- 2. Κάντε κλικ στο κουμπί Ενημέρωση προσωπικών στοιχείων με το Taxisnet.

- 3. Θα σας ζητηθεί να συνδεθείτε στο Taxisnet και να επιβεβαιώσετε την ανάκτηση πληροφοριών.
- 4. Μετά την επιτυχή είσοδο στο Taxisnet, θα ανακατευθυνθείτε πίσω στον ιστότοπο και ανοίγει το παράθυρο Ενημέρωση προσωπικών στοιχείων με πεδία (Όνομα, Επώνυμο, Τηλέφωνο) συμπληρωμένα από το Taxisnet.

## 14.2 Ρυθμίσεις

Για να αποκτήσετε πρόσβαση στις ρυθμίσεις σας, εκτελέστε τα παρακάτω βήματα:

- 1. Κάντε κλικ στο εικονίδιο Ρυθμίσεις που βρίσκεται κοντά στο όνομα χρήστη σας στο κάτω μέρος της γραμμής πλοήγησης.
- 2. Θα εμφανιστεί η οθόνη ρυθμίσεων.

|               | Dashboard          | Settings 😢                                                                             |
|---------------|--------------------|----------------------------------------------------------------------------------------|
| i.            | Orders             | User's settings                                                                        |
|               | Check UID          | Receive email when ordered UIDs are ready for download           Date format         3 |
| ▦             | Economic operators |                                                                                        |
| <b></b>       | Facilities         | 5 SAVE CHANGES CANCEL                                                                  |
|               | Machines           |                                                                                        |
| Ш             | Reporting          |                                                                                        |
| *             | Users              |                                                                                        |
| <u>E02 E0</u> | <u>⊩ast</u> 1 💿 ∋  |                                                                                        |

- Επιλέξτε μια επιλογή "Λήψη email όταν τα UID είναι έτοιμα για λήψη" κάνοντας κλικ στο κουμπί.
- Ορίστε την προτιμώμενη μορφή ημερομηνίας που θα εμφανίζεται στις επιλογές του λογαριασμού του. Οι ακόλουθες μορφές ημερομηνίας είναι διαθέσιμες από την αναπτυσσόμενη λίστα:
  - EEEE-MM-HH
  - HH-MM-EEEE
  - MM-HH-EEEE
  - EEEE/MM/HH
  - HH/MM/EEEE
  - MM/HH/EEEE
- 5. Κάντε κλικ στο κουμπί ΑΠΟΘΗΚΕΥΣΗ ΑΛΛΑΓΩΝ για να αποθηκεύσετε τις προτιμήσεις σας.

Confidential

# 15 API

## 15.1 Εισαγωγή

Η παραγγελία και η λήψη UID μπορούν να αυτοματοποιηθούν (ενσωμάτωση συστήματος σε σύστημα) μέσω του παρεχόμενου API.

## 15.2 Ενσωμάτωση ΑΡΙ

Αυτό το API υλοποιεί μια διεπαφή τύπου REST. Μόνο τεχνικοί χρήστες/ρόλος διαχειριστή (βλ. κεφάλαιο**7.4για τεχνική δημιουργία χρήστη) μπορεί να χρησιμοποιήσει το API**. Καθώς όλοι οι τεχνικοί χρήστες είναι διαχειριστές οικονομικού φορέα, μπορούν να εκτελέσουν τις ίδιες ενέργειες με τον απλό χρήστη με ρόλο διαχειριστή Οικονομικού φορέα.

#### 15.2.1 Συνδεθείτε με το API LOGIN

Για να αποκτήσετε πρόσβαση και να ανανεώσετε τα διακριτικά, πρέπει να κληθεί το API σύνδεσης. Η κλήση θα είναι μέθοδος POST με σώμα JSON που αποτελείται από αναγνωριστικό οικονομικού φορέα (EOID), όνομα χρήστη και κωδικό πρόσβασης.

POST  $\sigma\epsilon$  <host>/technical/login with body:

```
{
"client_id": "xxxx",
"client_secret": "xxxx"
}
```

Σε περίπτωση επιτυχίας, η απάντηση με κατάσταση HTTP 200 και διακριτικά στο σώμα απόκρισης θα επιστραφεί.

Παράδειγμα απάντησης:

{

"access\_token":

"eyJhbGciOiJSUzI1NiIsInR5cCIgOiAiSldUIiwia2lkIiA6ICJWdmMtN0k5VmRaaDJJc TJIdE8zak56ZGo0SktqQzdSNlBWdklv0Inx..R\_-52vhj2-

d7twaOQoMmDHqiXcZ2evarUIMIdEMNX0bHPfiSCBEyUIL6EsIIKTUIPyGxWrkyIcYrKVmGg]-

qv5ssLYqp6osXVajt6w8U0Y6o0BPxUwJRcWUzhQZW1B9vHQQsLx2nbdK0Xd-VzLRFtwqnOPt215Q2GRLwJj73UdjqbA6JwcvanoWC0Z-

p9ZZHBdrbG5hBRAL1KBnxBHzAjoEgGK3\_1Oofzr2GJyOxikhHacQovbDabQLca4U 47OpJe4wbgEnBMTBCC9n2hy0IqePthykMsH26CgDEHfLwqi2Q6e2UHTB6eCwD6t zMIQ9LrEkKVBd9WC6Z-wx85mIXYg",

"expires\_in": 300,

"refresh\_expires\_in": 1800,

"refresh\_token":

"eyJhbGciOiJSUzI1NiIsInR5cCIgOiAiSldUIiwia2lkIiA6ICJWdmMtN0k5VmRaaDJJc TJIdE8zak56ZGo0SktqQzdSNIBWdklv0Inx.uTXJPWoOhBittrxxzOViZOQaF9vInJIj 2KXA28aPljDSa4ha1FYCwfTuuqg3-

dCL1oOSQ6KWdBes0Hgq7zS1IJ9on49F74Ygx2YmpDM-

WZuEyOj3H0LNtwiAlb2gmpc\_WHF3senVJEBqo6Xp6d4RCpIJR5A4cVA7avqL0Gep

tOhEm7kthrcls4L0tmv78cOXVDCJK32mYkjUUMzThoGENRF1JsPuVBBcginyTR3Pn exUb\_IUYB7jfpsY01xUCP\_mbfdH1e20GzF7TBOjD8C8ZpQ57yhAFQ8iOgMMNuRc bgJ-QsDGQ1EmYG1PCla1xs\_W0PCFZG\_0s1wTJNtCkq-Pg", "token\_type": "κομιστής", "id\_token": null, "not-fore-policy": 1551087910, "session\_state": "b08317fd-5ccc-4645-b294-3b8cc768a8f8", "scope": "profile email" }

Σε περίπτωση λανθασμένων διαπιστευτηρίων ή άλλου σφάλματος SSO, η κατάσταση HTTP 502 θα επιστραφεί.

Μετά τη λήξη του διακριτικού πρόσβασης, ένα νέο μπορεί να ανακτηθεί καλώντας το refresh API με το refresh-token στην κεφαλίδα με το όνομα "refresh-token". Το αποτέλεσμα είναι το ίδιο με το API σύνδεσης.

#### 15.2.2 Ενσωμάτωση διακριτικών

Πρέπει να προστεθούν δύο κεφαλίδες σε κάθε αίτημα για να έχετε πρόσβαση σε οποιοδήποτε ασφαλές τελικό σημείο.

Η πρώτη κεφαλίδα με το όνομα "Authorization" πρέπει να περιέχει το διακριτικό πρόσβασης που ανακτήθηκε από το API σύνδεσης σε μορφή: "Φορέας <accesstoken>". Η δεύτερη κεφαλίδα θα ονομάζεται "Realm" με την τιμή "Technical".

Για παράδειγμα: Εξουσιοδότηση: Φορέας eyJhbGciOiJSUzI1NiIsInR5cCIgOiAiSldUIiwia2lkIiA6ICJPWnRYcGFjWEJMRHdpMk NoNXEydHlvQl9ZLWpUN0xTNi1BQlhp2Got..rIipHDBJTvlVNri5mZkjNKwhzgGV-0XZuKVoL0DtYL1PXSXuiTtTW8rXWwabtYzSyfCUrPVBu\_q2F5AeKI\_qWHzJM\_fKp BBEY2SBFqB-alhUTa2qWguUtETRDUweg-AfelhdSuwELuplit2JU3T-F\_lYMgniuvnP1PS4EI8T3AkzgIBjNLPNm7WRHimxcXtUjV4XubryplczXag4QD0f4j H4Cfx8n\_GXJKOmhElcKepx0HQZs9PvmUYxd898sgN8ZuObPq-SIER8ygiHEWfUGtxjEFpk0IVPYq\_e9XgnCugFy8Q\_X22HrH8Rs6AtCb0zRN\_iBKbCcoo85FCDWzHqg Τομέας: Τεχνικός

## 15.2.3 KOM $\Pi$ AZ $\Omega$

Η τεκμηρίωση Swagger μπορεί να προσπελαστεί από τη διεπαφή χρήστη μετά την επιτυχή σύνδεση κάνοντας κλικ στον σύνδεσμο «Τεκμηρίωση API» που βρίσκεται στο υποσέλιδο της σελίδας.

| ×          | id issuerØ            |                                                      |
|------------|-----------------------|------------------------------------------------------|
|            | Dashboard             | Check UID                                            |
| Ē          | Orders                | * mandatory fields Order type                        |
| 2          |                       | IUnit order     O III Aggregate order                |
| ▦          | Economic operators    | UID code * VALIDATE UID                              |
| 5          | Facilities            |                                                      |
|            | Machines              |                                                      |
| <u>111</u> | Reporting             |                                                      |
| 8          | Change logs           | Contact - Bata protection policy - APL Documentatory |
| *          |                       |                                                      |
| admin      | test-issuer-admin 💿 🕣 |                                                      |

# 16 Γραφείο υποστήριξης

## 16.1 Λειτουργία και επαφή

Εάν αντιμετωπίσετε ζητήματα που δεν μπορείτε να επιλύσετε, επικοινωνήστε με το Helpdesk μέσω τηλεφώνου ή e-mail. Θα βρείτε αυτές τις λεπτομέρειες μέσω του υπερσυνδέσμου επαφής στο κάτω μέρος σε κάθε οθόνη του συστήματος.

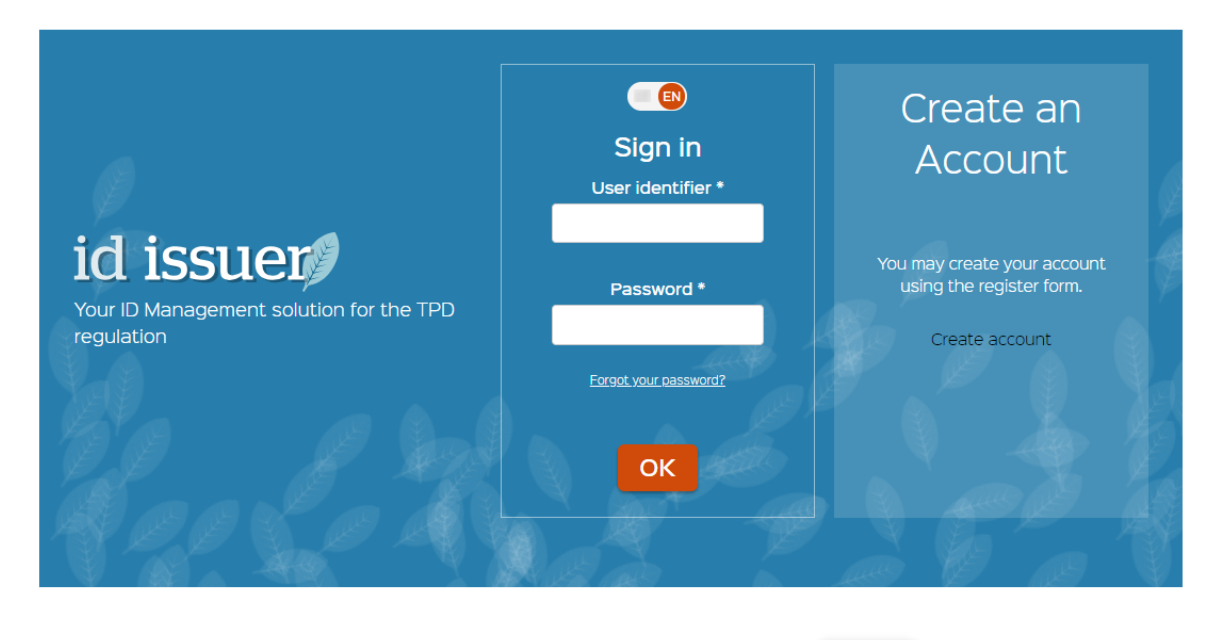

Contact 
Data protection policy 
API Documentation

Όταν κάνετε κλικ στον υπερσύνδεσμο επαφής, θα εμφανιστεί η οθόνη επαφής. Οι διαθέσιμες επιλογές για επικοινωνία με το γραφείο υποστήριξης είναι:

- Από το τηλέφωνο;
- Μέσω e-mail;
- Υποβολή των στοιχείων επικοινωνίας και του μηνύματός σας στο καθορισμένο παράθυρο.

Ο αριθμός τηλεφώνου και η διεύθυνση e-mail εξαρτώνται από τη χώρα. Θα πρέπει να ανοίξετε την οθόνη επικοινωνίας της εφαρμογής εκδότη ταυτότητας για να λάβετε έγκυρα στοιχεία επικοινωνίας. Confidential

# Contact

| ID Issuer                |              |                    |
|--------------------------|--------------|--------------------|
| Contactus                |              |                    |
| Contact us               |              | * mandatory fields |
| Your name *              | Your email * |                    |
|                          |              |                    |
| Company name             |              |                    |
| Title of your question * |              |                    |
| Your question *          |              |                    |
|                          |              |                    |
|                          |              |                    |
| SEND CANCEL              |              |                    |